# Latitude 7310

Setup und technische Daten

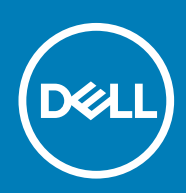

### Hinweise, Vorsichtshinweise und Warnungen

(i) ANMERKUNG: Eine ANMERKUNG macht auf wichtige Informationen aufmerksam, mit denen Sie Ihr Produkt besser einsetzen können.

VORSICHT: Ein VORSICHTSHINWEIS warnt vor möglichen Beschädigungen der Hardware oder vor Datenverlust und zeigt, wie diese vermieden werden können.

WARNUNG: Mit WARNUNG wird auf eine potenziell gefährliche Situation hingewiesen, die zu Sachschäden, Verletzungen oder zum Tod führen kann.

© 2020 Dell Inc. oder Ihre Tochtergesellschaften. Alle Rechte vorbehalten. Dell, EMC und andere Marken sind Marken von Dell Inc. oder entsprechenden Tochtergesellschaften. Andere Marken können Marken ihrer jeweiligen Inhaber sein.

May 2020

# Inhaltsverzeichnis

| 1 Einrichten des Computers                             | 5  |
|--------------------------------------------------------|----|
| 2 Gehäuseübersicht                                     | 7  |
| Bildschirmansicht                                      | 7  |
| Ansicht der Handballenstütze                           |    |
| Linke Seitenansicht                                    |    |
| Rechte Seitenansicht                                   |    |
| Unterseite                                             | 11 |
| Modi                                                   |    |
| 3 Tastenkombinationen                                  | 14 |
| 4 Technische Daten des Latitude 7310                   |    |
| Abmessungen und Gewicht                                |    |
| Prozessoren                                            |    |
| Chipsatz                                               | 17 |
| Betriebssystem                                         |    |
| Speicher                                               | 17 |
| Externe Ports                                          | 17 |
| Interne Anschlüsse                                     |    |
| Wireless-Modul                                         |    |
| Audio                                                  |    |
| Bei Lagerung                                           |    |
| Speicherkartenleser                                    |    |
| Tastatur                                               |    |
| Kamera                                                 | 21 |
| Touchpad                                               | 21 |
| Touchpad-Gesten                                        |    |
| Fingerabdruck-Lesegerät (optional)                     |    |
| Netzadapter                                            |    |
| Akku                                                   |    |
| Anzeige                                                |    |
| GPU – Integriert                                       |    |
| Computerumgebung                                       |    |
| Security (Sicherheit)                                  | 26 |
| 5 System-Setup                                         |    |
| Autruten des BIOS-Setup-Programms                      |    |
| Navigationstasten                                      |    |
| Boot Sequence                                          |    |
| Einmaliges Startmenü                                   |    |
| Uptionen des System-Setup.                             |    |
| Loschen von BIUS- (System-Setup) und Systemkennwörtern |    |

| 6 Software                                        | 37 |
|---------------------------------------------------|----|
| Betriebssystem                                    |    |
| Herunterladen der Audiotreiber                    |    |
| Herunterladen des Grafikkartentreibers            |    |
| Herunterladen des USB-Treibers                    |    |
| Herunterladen der WLAN-Treiber                    |    |
| Herunterladen des Medienkartenlesegeräte-Treibers |    |
| Herunterladen des Chipsatz-Treibers               |    |
| Herunterladen des Netzwerktreibers                | 41 |
|                                                   |    |
| 7 Hilfe erhalten und Kontaktaufnahme mit Dell     | 42 |

# **Einrichten des Computers**

### Info über diese Aufgabe

In diesem Abschnitt wird beschrieben, wie Sie das Dell Latitude 7310-System zum ersten Mal einrichten, einschließlich der Einrichtung von Internetkonnektivität und der Personalisierung von Dell Apps.

### Schritte

1. Schließen Sie den Netzadapter an und drücken Sie den Betriebsschalter.

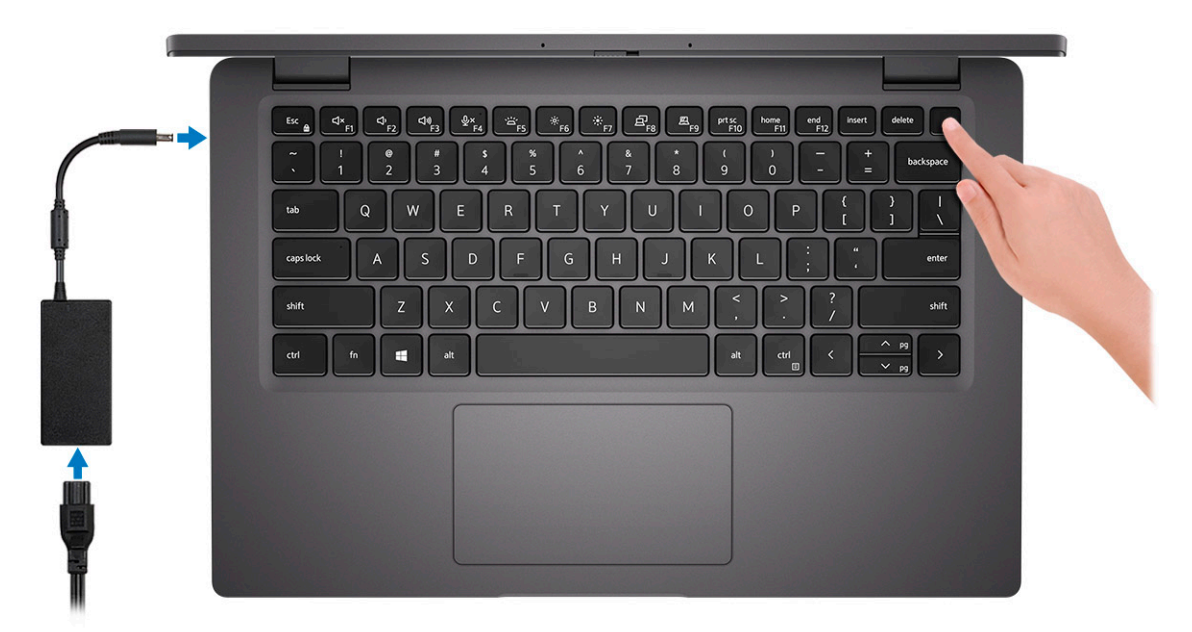

### (i) ANMERKUNG: Um Energie zu sparen, wechselt der Akku möglicherweise in den Energiesparmodus.

2. Beenden Sie die Ersteinrichtung des Betriebssystems.

### Für Windows:

a) Stellen Sie eine Verbindung zu einem Netzwerk für Windows-Aktualisierungen her.

| Let's get con              | nected                               |  |
|----------------------------|--------------------------------------|--|
| Pick a network and go onli | ne to finish setting up this device. |  |
| Connections                |                                      |  |
| Connected                  |                                      |  |
| Wi-Fi                      |                                      |  |
| °/2 (minut                 |                                      |  |
| (i                         | KIN                                  |  |
| Conscious                  |                                      |  |
| (ii. ***                   |                                      |  |
| Skip this step             |                                      |  |
| G                          |                                      |  |

i ANMERKUNG: Wenn Sie sich mit einem geschützten Drahtlosnetzwerk verbinden: Geben Sie das Kennwort für das Drahtlosnetzwerk ein, wenn Sie dazu aufgefordert werden.

b) Melden Sie sich bei Ihrem Microsoft-Konto an oder erstellen Sie ein neues Konto.

| Make it yours                                                |         |
|--------------------------------------------------------------|---------|
| Your Microsoft account opens a world of benefits. Learn more |         |
|                                                              |         |
| Email or phone                                               |         |
| Password                                                     |         |
| Forgot my password                                           |         |
| No account? Create one!                                      |         |
|                                                              |         |
|                                                              |         |
| Microsoft privacy statement                                  |         |
|                                                              | Sign in |

c) Geben Sie im Bildschirm **Support and Protection** (Support und Sicherung) Ihre Kontaktdaten ein.

### Für Ubuntu:

Befolgen Sie die Anweisungen auf dem Bildschirm, um das Setup abzuschließen. Weitere Informationen zur Installation und Konfiguration von Ubuntu finden Sie in den Artikeln SLN151664 und SLN151748 in der Wissensdatenbank unter www.dell.com/support.

3. Suchen und verwenden Sie Dell Apps im Windows-Startmenü (empfohlen).

### Tabelle 1. Dell Apps ausfindig machen

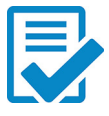

### Dell Produktregistrierung

Registrieren Sie Ihr System bei Dell.

### Dell Hilfe und Support

Rufen Sie die Hilfe für Ihr System auf und erhalten Sie Support.

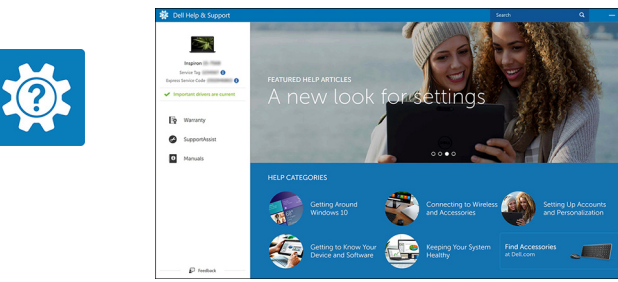

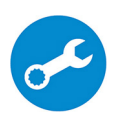

### SupportAssist

Überprüft proaktiv den Funktionszustand der Hardware und Software des Systems.

(i) Upgrade der Garantie vor, indem Sie auf das Ablaufdatum in SupportAssist klicken.

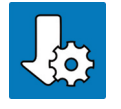

### Dell Update

Aktualisiert Ihr System mit kritischen Fixes und wichtigen Gerätetreibern, sobald diese verfügbar sind.

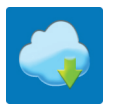

### Dell Digital Delivery

Ermöglicht das Herunterladen von Softwareanwendungen, inklusive Software, die Sie erworben haben, die jedoch nicht auf Ihrem System vorinstalliert ist.

## 4. (i) ANMERKUNG: Erstellen Sie ein Wiederherstellungslaufwerk für die Fehlerbehebung und Behebung von Problemen, die ggf. unter Windows auftreten.

Erstellen Sie ein Wiederherstellungslaufwerk für Windows. Weitere Informationen finden Sie unter Erstellen eines USB-Wiederherstellungslaufwerks für Windows.

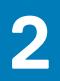

# Gehäuseübersicht

## **Bildschirmansicht**

Laptop

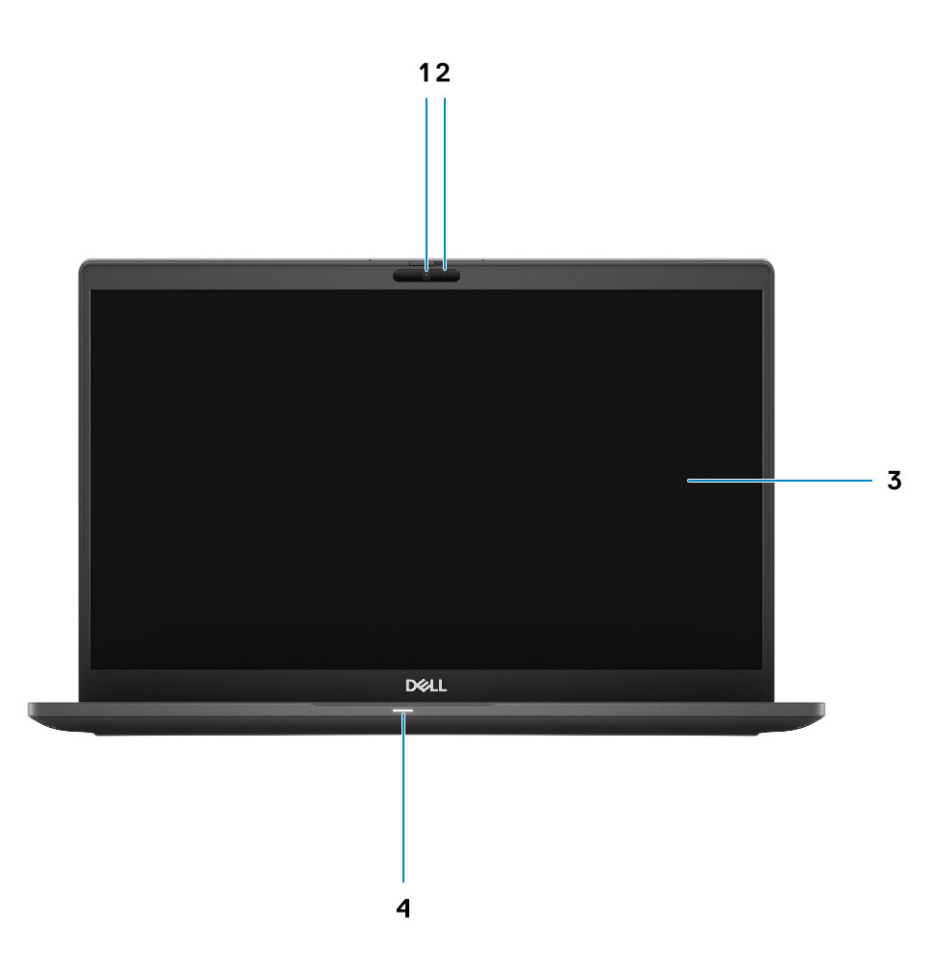

- 1. RGB- oder IR-Kamera (optional)
- 3. LCD-Bildschirm

- 2. Kamerastatus-LED
- 4. Akkustatus-LED

## 2-in-1

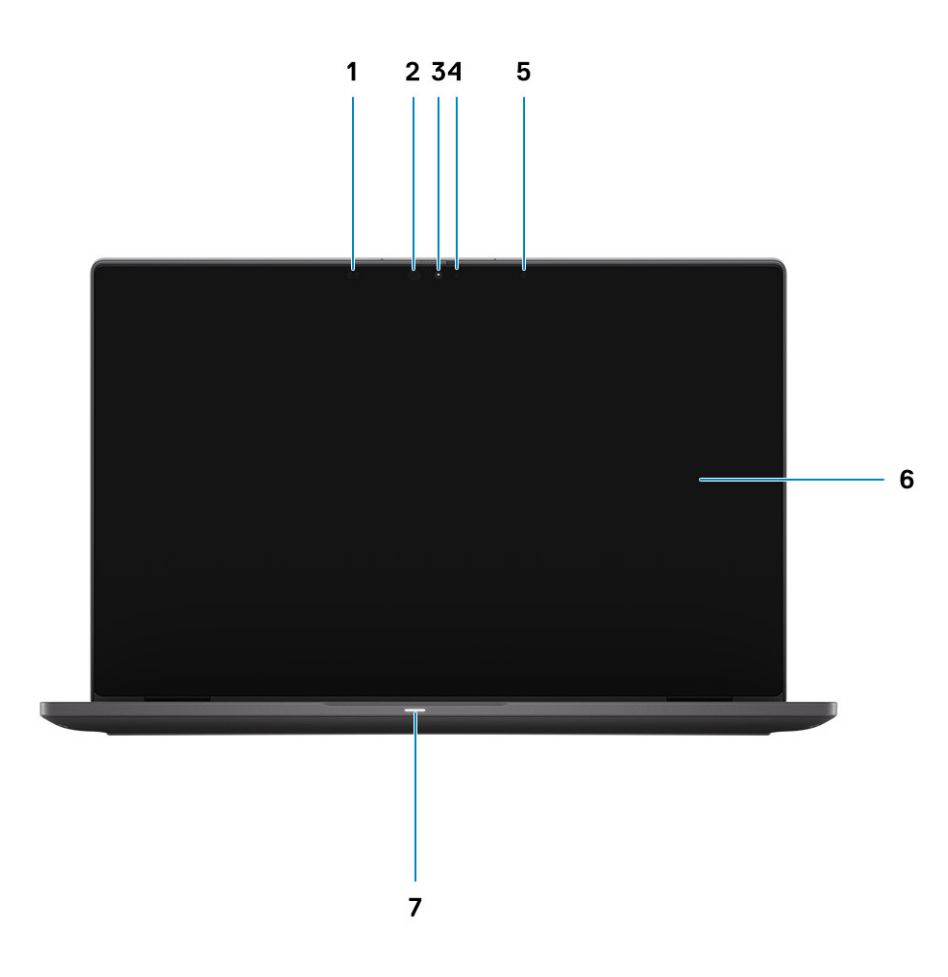

- 1. Näherungssensor
- 3. RGB- oder IR-Kamera (optional)
- 5. Umgebungslichtsensor (ALS)
- 7. Akkustatus-LED

- 2. Infrarotsender (optional)
- 4. Kamerastatus-LED
- 6. LCD-Bildschirm

# Ansicht der Handballenstütze

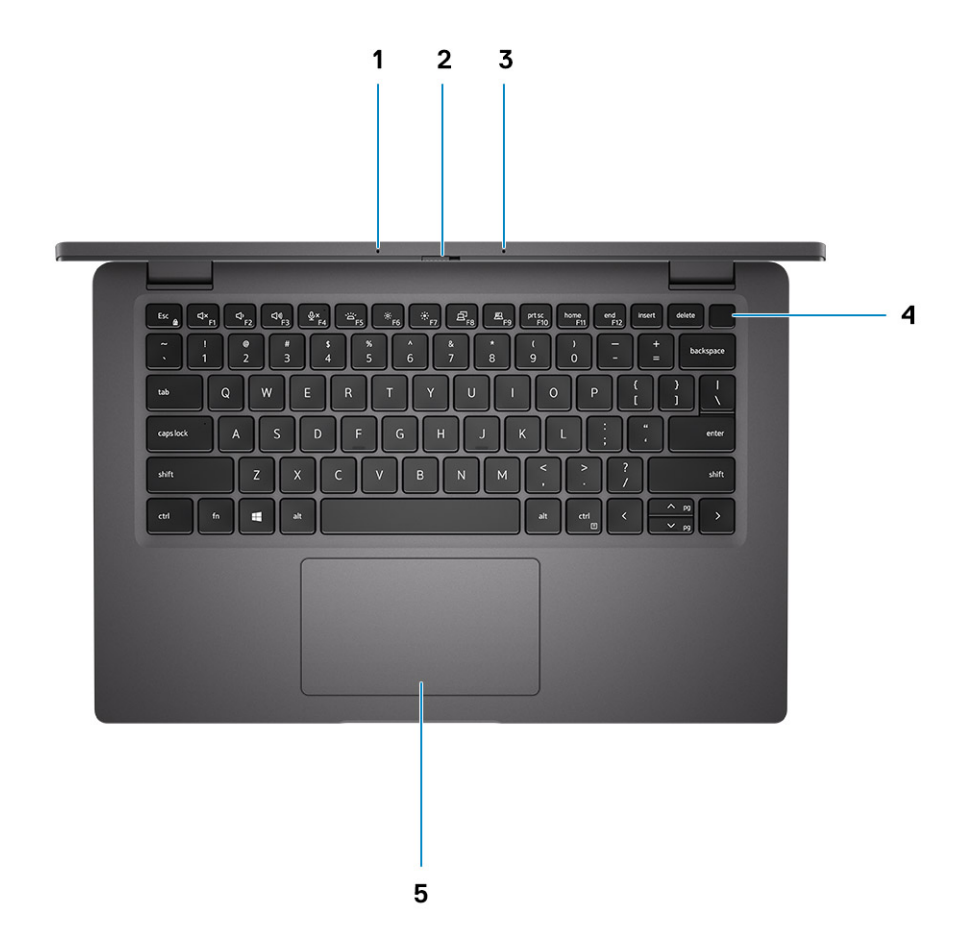

- 1. Mikrofon-Array
- 2. SafeView-Switch
- 3. Mikrofon-Array
- 4. Netzschalter (optional: Fingerabdruck-Lesegerät)
- 5. Touchpad

# Linke Seitenansicht

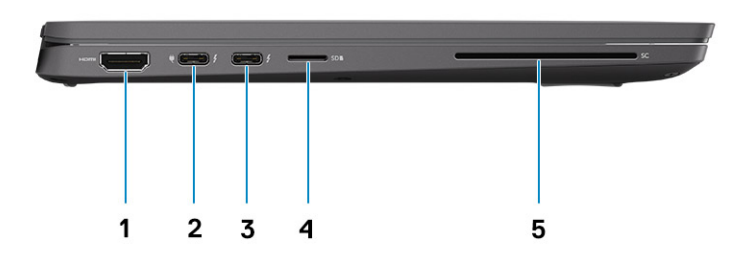

- 1. HDMI 2.0-Anschluss
- 2. USB 3.2 Gen 2-Anschluss (Typ C) mit DisplayPort (Alt-Modus)/Thunderbolt 3.0 mit Power Delivery (PD)
- 3. USB 3.2 Gen 2-Anschluss (Typ C) mit DisplayPort (Alt-Modus) und Thunderbolt 3.0 mit PD
- 4. Steckplatz für microSD-Kartenlesegerät
- 5. Steckplatz für Smartcard-Lesegerät (optional)

# **Rechte Seitenansicht**

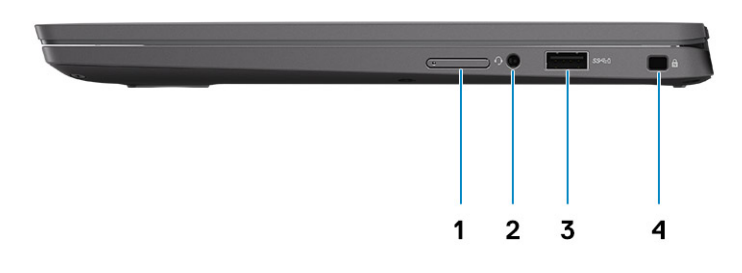

- 1. SIM-Kartensteckplatz (optional nur mit WWAN-Konfiguration)
- **2.** Universelle Audio-Buchse
- 3. USB 3.2 Gen 1-Port (Typ A mit PowerShare)
- 4. Vorrichtung für Wedge-Sicherheitsschloss

# Unterseite

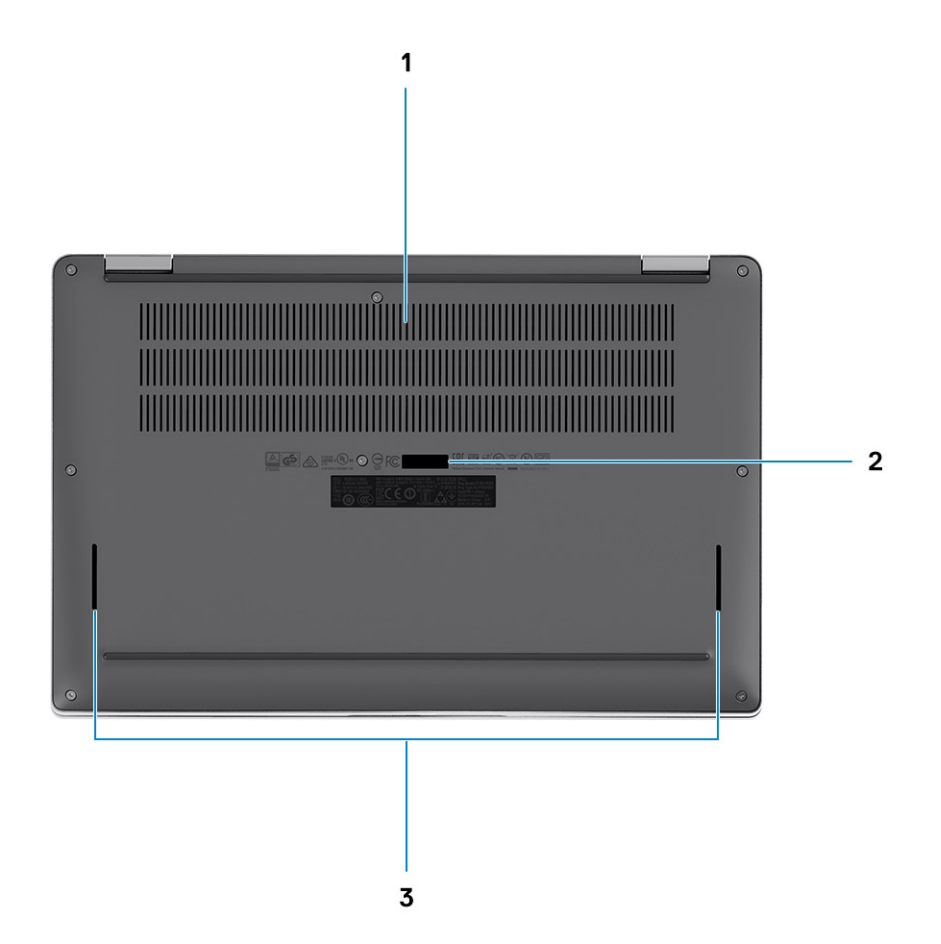

- 1. Belüftungsöffnungen
- 2. Service-Tag-Etikett
- 3. Lautsprechergitter

# Modi

Dieser Abschnitt zeigt verschiedene Nutzungsmodi eines Latitude 7310-Laptops und -2-in-1-Computers:

### **Notebook-Modus**

(i) ANMERKUNG: Dieser Nutzungsmodus gilt für Laptops und 2-in-1-Konfigurationen.

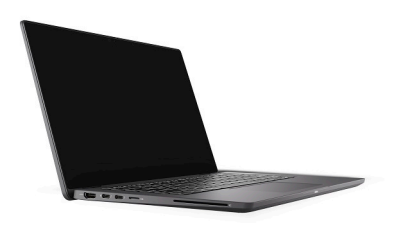

## 2-in-1-Modi

(i) ANMERKUNG: Dieser Nutzungsmodus gilt nur für 2-in-1-Konfigurationen.

\_

## Tablet-Modus

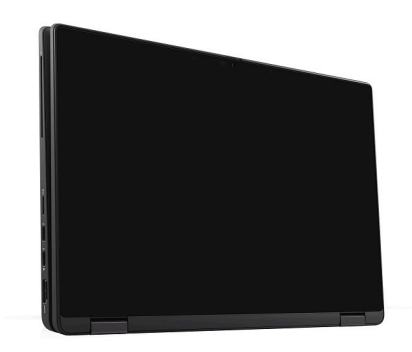

## Standmodus

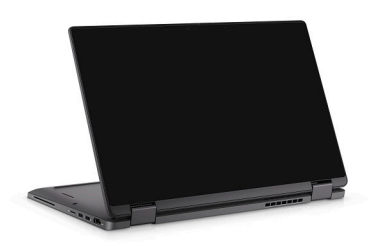

## Zeltmodus

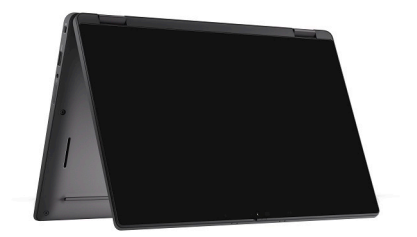

# **Tastenkombinationen**

In diesem Abschnitt werden die Primär-und Sekundärfunktionen für die einzelnen Funktionstasten und deren Kombination mit der Fn-Sperre beschrieben.

## (i) ANMERKUNG: Die Tastaturzeichen können je nach Tastatursprachkonfiguration variieren. Die in Tastenkombinationen verwendeten Tasten bleiben in allen Sprachkonfigurationen gleich.

Auf einigen Tasten Ihrer Tastatur befinden sich zwei Symbole. Diese Tasten können zum Eintippen von Sonderzeichen oder zum Ausführen von Sekundärfunktionen verwendet werden. Das Symbol auf dem unteren Teil der Taste gibt das Zeichen an, das eingegeben wird, wenn die Taste gedrückt wird. Wenn Sie Umschalten und die Taste drücken, wird das Symbol ausgegeben, das im oberen Bereich der Taste angegeben ist. Wenn Sie beispielsweise 2, wird 2 eingegeben. Wenn Sie Umschalten + 2 drücken, wird @ eingegeben.

Die Tasten F1–F12 in der oberen Reihe der Tastatur sind Funktionstasten für die Multimedia-Steuerung, wie durch das Symbol am unteren Rand der Taste angezeigt. Drücken Sie die Funktionstaste zum Aufrufen der durch das Symbol dargestellten Aufgabe. Zum Beispiel wird durch Drücken der Taste F1 der Ton stummgeschaltet (weitere Informationen finden Sie in der Tabelle unten).

Wenn die Funktionstasten F1 bis F12 jedoch für bestimmte Softwareanwendungen benötigt werden, kann die Multimedia-Funktion durch Drücken von Fn + Esc deaktiviert werden. Dann wird die Multimedia-Steuerung durch Drücken der Taste Fn und der entsprechenden Funktionstaste ausgeführt. Der Ton kann zum Beispiel durch Drücken von Fn + F1 stummgeschaltet werden.

## (i) ANMERKUNG: Sie können die primäre Funktionsweise der Funktionstasten (F1–F12) auch durch Änderung von Funktionsweise der Funktionstasten im BIOS-Setup-Programm festlegen.

### Tabelle 2. Liste der Tastenfunktionen

| Tasten      | Primäre Funktionsweise                                  | Sekundäre Funktionsweise (Fn+Taste) |
|-------------|---------------------------------------------------------|-------------------------------------|
| <esc></esc> | <esc></esc>                                             | Zwischen Funktionen umschalten      |
| <f1></f1>   | Stummschalten des Lautsprechers                         | F1-Funktionsweise                   |
| <f2></f2>   | Lautstärke verringern (-)                               | F2-Funktionsweise                   |
| <f3></f3>   | Lautstärke erhöhen (+)                                  | F3-Funktionsweise                   |
| <f4></f4>   | Mikrofon stummschalten                                  | F4-Funktionsweise                   |
| <f5></f5>   | Tastaturhintergrundbeleuchtung                          | F5-Funktionsweise                   |
| <f6></f6>   | Bildschirmhelligkeit geringer (-)                       | F6-Funktionsweise                   |
| F7          | Bildschirmhelligkeit höher (+)                          | F7-Funktionsweise                   |
| F8          | Anzeige umschalten (Win+P)                              | F8-Funktionsweise                   |
| F9          | e-Privacy umschalten (optional mit e-<br>Privacy-Panel) | F9-Funktionsweise                   |
| F10         | Drucktaste                                              | F10-Funktionsweise                  |
| F11         | Startseite                                              | F11-Funktionsweise                  |
| <f12></f12> | Ende                                                    | F12-Funktionsweise                  |

## Liste anderer Tastenkombinationen

### Tabelle 3. Liste anderer Tastenkombinationen

### Funktionstastenkombinationen

### Funktionstasten

fn + B

Anhalten/Unterbrechen

| Funktionstastenkombinationen                 | Funktionstasten                                                                                                  |
|----------------------------------------------|----------------------------------------------------------------------------------------------------|
| fn + S                                       | Rollen-Taste umschalten                                                                                          |
| fn + R                                       | Systemanforderung                                                                                                |
| fn + ctrl                                    | Anwendungsmenü öffnen                                                                                            |
| Tabelle 4. Liste anderer Tastenkombinationen |                                                                                                    |
| Funktionstastenkombinationen                 | Funktionstasten                                                                                                  |
| Fn+Strg+B                                    | Pause                                                                                                    |
| Fn+Umschalt+B                                | Unobtrusive Mode<br>() ANMERKUNG: Die Option ist standardmäßig deaktiviert<br>und muss im BIOS aktiviert werden. |
| Fn+Pfeil nach oben                           | Seite nach oben                                                                                                  |
| Fn+Pfeil nach unten                          | Seite nach unten                                                                                                 |

# **Technische Daten des Latitude 7310**

# **Abmessungen und Gewicht**

In der folgende Tabelle sind Höhe, Breite, Tiefe und Gewicht des Latitude 7310 aufgeführt.

## Laptop

### **Tabelle 5. Abmessungen und Gewicht**

| Beschreibung        | Werte                 |
|---------------------|-----------------------|
| Höhe:               |                       |
| Höhe Vorderseite    | 0,69 Zoll (17,55 mm)  |
| Höhe Rückseite      | 0,72 Zoll (18,27 mm)  |
| Breite              | 12,07 Zoll (306,5 mm) |
| Tiefe               | 8,0 Zoll (203,19 mm)  |
| Gewicht (beginnend) | 2,69 lb (1,22 kg)     |

## 2-in-1

### Tabelle 6. Abmessungen und Gewicht

| Beschreibung        | Werte                 |
|---------------------|-----------------------|
| Höhe:               |                       |
| Höhe Vorderseite    | 0,67 Zoll (17,07 mm)  |
| Höhe Rückseite      | 0,76 Zoll (19,21 mm)  |
| Breite              | 12,07 Zoll (306,5 mm) |
| Tiefe               | 8,0 Zoll (203,19 mm)  |
| Gewicht (beginnend) | 2,91 lb (1,32 kg)     |

(i) ANMERKUNG: Das Gewicht des Computers variiert je nach bestellter Konfiguration und Fertigungsunterschieden.

## Prozessoren

### Tabelle 7. Prozessoren

| Beschreibung     | Werte                                                      |                                                   |                                                   |                                                                 |
|------------------|------------------------------------------------------------|---------------------------------------------------|---------------------------------------------------|-----------------------------------------------------------------|
| Prozessoren      | Intel Core i5-10210U der<br>10. Generation (nicht<br>vPro) | Intel Core i5-10310U der<br>10. Generation (vPro) | Intel Core i7-10610U der<br>10. Generation (vPro) | Intel Comet Lake Core<br>i7-10810U der 10.<br>Generation (vPro) |
| Wattleistung     | 15 W                                                       | 15 W                                              | 15 W                                              | 15 W                                                            |
| Anzahl der Kerne | 4                                                          | 4                                                 | 4                                                 | 6                                                               |

| Beschreibung            | Werte                 |                       |                       |                       |
|-------------------------|-----------------------|-----------------------|-----------------------|-----------------------|
| Anzahl der Threads      | 8                     | 8                     | 8                     | 12                    |
| Geschwindigkeit         | 1,6 GHz bis 4,2 GHz   | 1,7 GHz bis 4,4 GHz   | 1,8 bis 4,9 GHz       | 1,1 GHz bis 4,9 GHz   |
| Cache                   | 6 MB                  | 6 MB                  | 8 MB                  | 12 MB                 |
| Integrierte Grafikkarte | Intel UHD-Grafikkarte | Intel UHD-Grafikkarte | Intel UHD-Grafikkarte | Intel UHD-Grafikkarte |

# Chipsatz

### Tabelle 8. Chipsatz

| Beschreibung   | Werte                                                      |
|----------------|------------------------------------------------------------|
| Chipsatz       | Intel Comet Lake U PCH                                     |
| Prozessor      | Intel Comet Lake Core i5/i7-Prozessoren der 10. Generation |
| DRAM-Busbreite | 64 Bit                                                     |
| PCle-Bus       | Bis zu Gen3                                                |

## Betriebssystem

- Windows 10 Home (64 Bit)
- Windows 10 Professional (64 Bit)
- Ubuntu 18.04 LTS (nicht für 2-in-1-Systemkonfigurationen verfügbar)

# Speicher

Die folgende Tabelle enthält die technischen Daten des Speichers für das Latitude 7310-System.

### Tabelle 9. Arbeitsspeicher

| Beschreibung                         | Werte                                                                               |
|--------------------------------------|-------------------------------------------------------------------------------------|
| Speichersteckplätze                  | Auf Systemplatine integriert                                                        |
| Speichertyp                          | Dual-Channel-DDR4                                                                   |
| Speichergeschwindigkeit              | 2666 MHz                                                                            |
| Maximale Speicherkonfiguration       | 32 GB                                                                               |
| Minimale Speicherkonfiguration       | 4 GB                                                                                |
| Unterstützte Speicherkonfigurationen | <ul> <li>4 GB: 1 x 4 GB</li> <li>8 GB: 2 x 4 GB</li> <li>16 GB: 2 x 8 GB</li> </ul> |

• 32 GB: 2 x 16 GB

# **Externe Ports**

In der folgenden Tabelle sind die externen Ports Ihres Latitude 7310-Systems aufgeführt.

### **Tabelle 10. Externe Ports**

| Beschreibung          | Werte                                                                                                    |
|-----------------------|----------------------------------------------------------------------------------------------------|
| USB-Ports             | <ul> <li>Zwei USB 3.2 Gen 1-Ports (Typ A), einer mit PowerShare</li> <li>Zwei USB 3.2 Gen 2-Ports (Typ C) mit Power Delivery,<br/>DisplayPort über USB Typ C und Thunderbolt 3</li> <li>Eine universelle Audiobuchse</li> <li>Ein HDMI 2.0-Anschluss</li> </ul> |
| Audioport             | Eine universelle Audiobuchse                                                                                                    |
| Video-Anschluss       | <ul> <li>Ein HDMI 2.0-Anschluss</li> <li>Zwei USB 3.2 Gen 2-Display-Port USB Typ C-Anschlüsse</li> </ul>                                                                                                    |
| Speicherkartenleser   | Ein Micro-SD-Kartenleser                                                                                                    |
| Docking-Port          | Unterstützt über USB Typ C-Anschluss                                                                                                    |
| Netzadapteranschluss  | Zwei USB 3.2 Gen 2-Ports (Typ C) mit Power Delivery                                                                                                    |
| Security (Sicherheit) | Eine Vorrichtung für Wedge-Sicherheitsschloss                                                                                                    |

# Interne Anschlüsse

### Tabelle 11. Interne Ports und Anschlüsse

| Beschreibung                                                              | Werte                                                                                                    |
|---------------------------------------------------------------------------|----------------------------------------------------------------------------------------------------|
| Ein M.2-Key-M-Anschluss (2280 oder 2230) für ein Solid-State-<br>Laufwerk | <ul> <li>Klasse 35: 128 GB, 256 GB, 512 GB 2230-SSD</li> <li>Klasse 40: 256 GB, 512 GB, 1 TB 2280-SSD</li> <li>Klasse 40: 256 GB, 512 GB 2280-SED</li> </ul> |
| Ein M.2 2230 mit Key E für die WWAN-Karte                                 | <ul> <li>Qualcomm Snapdragon X20 LTE-A (DW5829e) (eSIM-fähig)</li> <li>2-in-1: Qualcomm Snapdragon X20 LTE-A (DW5821e) (eSIM-fähig)</li> </ul>               |

() ANMERKUNG: Weitere Informationen über die Funktionen der verschiedenen Arten von M.2-Karten finden Sie im Knowledge Base-Artikel SLN301626.

## Wireless-Modul

Die folgende Tabelle enthält eine Liste der technischen Daten zu Wireless Local Area Network (WLAN) und Wireless Wide Area Network (WWAN) des Latitude 7310.

### **WLAN-Module**

Das WLAN-Modul dieses Systems ist auf der Systemplatine integriert.

### Tabelle 12. Wireless-Modul – Technische Daten

| Beschreibung     | Option 1                                                                                                    | Option 2                                                                                                    |  |
|------------------|----------------------------------------------------------------------------------------------------|----------------------------------------------------------------------------------------------------|--|
| Modellnummer     | Intel Wireless-AC 9560, 2x2, 802.11ac mit<br>Bluetooth 5.1 (nicht vPro)                                                                                         | Intel Wi-Fi 6 AX201, 2x2, 802.11ax mit<br>Bluetooth 5.1 (vPro)                                                                  |  |
| Übertragungsrate | <ul> <li>802.11ac – bis zu 867 Mbit/s</li> <li>802.11n – bis zu 450 Mbit/s</li> <li>802.11a/g – bis zu 54 Mbit/s</li> <li>802.11b – bis zu 11 Mbit/s</li> </ul> | <ul> <li>2,4 GHz 40M: bis zu 574 Mbit/s</li> <li>5 GHz 80M: bis zu 1,2 Gbit/s</li> <li>5 GHz 160M: bis zu 2,4 Gbit/s</li> </ul> |  |

| Beschreibung                | Option 1                                                                                             | Option 2                                                                   |
|-----------------------------|----------------------------------------------------------------------------------------------------|----------------------------------------------------------------------------|
| Unterstützte Frequenzbänder | 2,4 GHz/5 GHz                                                                                        | 2,4 GHz/5 GHz                                                              |
| WLAN-Standards              | IEEE 802.11a/b/g/n/ac MU-MIMO RX                                                                     | IEEE 802.11a/b/g/n/ac/ax, 160 MHz-<br>Kanalnutzung                         |
| Verschlüsselung             | <ul> <li>64-Bit/128-Bit WEP/AES-CCMP</li> <li>PAP, CHAP, TLS, GTC, MS-CHAP,<br/>MS-CHAPv2</li> </ul> | <ul> <li>WEP 64/128 Bit</li> <li>128-Bit-AES-CCMP</li> <li>TKIP</li> </ul> |
| Bluetooth                   | Bluetooth 5.1                                                                                        | Bluetooth 5.1                                                              |

### **WWAN-Module**

Die folgende Liste enthält die verfügbaren Optionen für das mobile Breitbandmodul auf dem Latitude 7310

### 1. 2-in-1:

- Qualcomm Snapdragon X20 Gigabit LTE CAT 16 (DW5821e; e-SIM aktiviert), WW ohne China, Türkei, USA
- Qualcomm Snapdragon X20 Gigabit LTE CAT 16 (DW5821e) WW
- Qualcomm Snapdragon X20 Gigabit LTE CAT 16 (DW5821e) für AT&T, Verizon und Sprint, nur USA

### 2. Laptop:

- Qualcomm Snapdragon X20 LTE-A CAT 9 (DW5829e; e-SIM aktiviert) WW ohne China, Türkei, USA
- Qualcomm Snapdragon X20 LTE-A CAT 9 (DW5829e) WW
- Qualcomm Snapdragon X20 LTE-A CAT 9 (DW5829e) für AT&T, Verizon und Sprint, nur USA

# Audio

### Tabelle 13. Audio – Technische Daten

| Beschreibungen                               |              | Werte                                |
|----------------------------------------------|--------------|--------------------------------------|
| Тур                                          |              | High-Definition-Audio                |
| Controller                                   |              | Realtek ALC3254                      |
| Stereo-Konvertierung                         |              | Unterstützt                          |
| Interne Schnittstelle                        |              | High-Definition-Audio                |
| Externe Schnittstelle                        |              | Universelle Audio-Buchse             |
| Lautsprecher                                 |              | Zwei                                 |
| Interner Verstärker Unterstützt (Audio Codec |              | Unterstützt (Audio Codec integriert) |
| Externe Lautstärkeregler                     |              | Tastenkombinationen                  |
| Lautsprecherausgang:                         |              |                                      |
|                                              | Durchschnitt | 2 W                                  |
|                                              | Maximum      | 2,5 W                                |
| Mikrofon                                     |              | Dual-Array-Mikrofone                 |

# **Bei Lagerung**

In diesem Abschnitt sind die Speicheroptionen des Latitude 7310-Systems aufgeführt.

Der Computer unterstützt eine der folgenden Konfigurationen:

- M.2 2230, PCIe x4 NVMe, SSD der Klasse 35
- M.2 2280, PCIe x4 NVMe, SSD der Klasse 40
- M.2 2280, PCIe x4 NVMe, SED der Klasse 40

i ANMERKUNG: Das primäre Laufwerk Ihres Computers variiert je nach Speicherkonfiguration. Bei Computern mit einem M.2-Laufwerk ist das M.2-Laufwerk das primäre Laufwerk.

### Tabelle 14. Speicherspezifikationen

| Speichertyp                                  | Schnittstellentyp | Kapazität     |
|----------------------------------------------|-------------------|---------------|
| M.2 2230, PCIe x4 NVMe, SSD der Klasse<br>35 | PCle x4 NVMe 3.0  | bis zu 512 GB |
| M.2 2280, PCIe x4 NVMe, SSD der Klasse<br>40 | PCIe x4 NVMe 3.0  | bis zu 1 TB   |
| M.2 2280, PCIe x4 NVMe, SED der Klasse<br>40 | PCIe x4 NVMe 3.0  | bis zu 512 GB |

## Speicherkartenleser

### Tabelle 15. Technische Daten des Medienkartenlesegeräts

| Beschreibung        | Werte                                                                                                    |
|---------------------|----------------------------------------------------------------------------------------------------|
| Тур                 | Micro-SD-Kartenleser                                                                                                    |
| Unterstützte Karten | <ul> <li>microSD-Karte (micro-Secure Digital)</li> <li>mSDHC-Karte (micro-Secure Digital High Capacity)</li> <li>mSDXC-Karte (micro-Secure Digital Extended Capacity)</li> </ul> |

## Tastatur

### Tabelle 16. Tastaturspezifikationen

| Beschreibung      | Werte                                                                                                    |
|-------------------|----------------------------------------------------------------------------------------------------|
| Тур               | <ul> <li>Standardm</li></ul>                                                                                                    |
| Layout            | QWERTY/KANJI                                                                                                    |
| Anzahl der Tasten | <ul><li>USA und Kanada: 81 Tasten</li><li>Großbritannien: 82 Tasten</li><li>Japan: 85 Tasten</li></ul>                                                                                                    |
| Größe             | X = 18,07 mm Tastenabstand<br>Y = 18,07 mm Tastenabstand                                                                                                    |
| Tastaturbefehl    | Auf einigen Tasten Ihrer Tastatur befinden sich zwei Symbole.<br>Diese Tasten können zum Eintippen von Sonderzeichen oder zum<br>Ausführen von Sekundärfunktionen verwendet werden. Zum<br>Eintippen von Sonderzeichen drücken Sie Umschalt und die<br>entsprechende Taste. Zum Ausführen von Sekundärfunktionen<br>drücken Sie auf Fn und auf die entsprechende Taste. Weitere<br>Informationen finden Sie im Abschnitt Tastenkombinationen.<br>() ANMERKUNG: Sie können die primäre Funktionsweise<br>der Funktionstasten (F1–F12) durch Änderung von |

Werte

Function Key Behavior im BIOS-Setup-Programm festlegen.

## Kamera

Die folgende Tabelle enthält die technischen Daten der Kamera für das Latitude 7310-System.

### Tabelle 17. Kamera Beschreibung Werte Anzahl der Kameras Einprozessorsystem Kameratyp 2,7 mm HD (1920 x 1080 bei 30 fps) RGB-Webcam • 3 mm HD (1920 x 1080 bei 30 fps) RGB/IR-Webcam mit ALS und Näherungssensor 6 mm HD (1920 x 1080 bei 30 fps) RGB-Webcam 6 mm HD (1920 x 1080 bei 30 fps) RGB/IR-Webcam mit ALS und Näherungssensor Position der Kamera Vorderseite Kamerasensortyp CMOS Sensortechnologie Kameraauflösung: Standbild 2 Megapixel Video 1920 x 1080 (HD) bei 30 fps Auflösung der Infrarotkamera: Standbild 2 Megapixel Video 1920 x 1080 (HD) bei 30 fps Diagonaler Betrachtungswinkel: Kamera 78,6 Grad Infrarot-Kamera 78,6 Grad

## Touchpad

### Tabelle 18. Touchpad

| Beschreibur | ng         | Werte              |
|-------------|------------|--------------------|
| Auflösung:  |            |                    |
|             | Horizontal | 3054               |
|             | Vertikal   | 1790               |
| Abmessunger | n:         |                    |
|             | Horizontal | 105 mm (4,13 Zoll) |
|             | Vertikal   | 65 mm (2,56 Zoll)  |

## **Touchpad-Gesten**

Weitere Informationen über Touchpad-Gesten für Windows 10 finden Sie im Microsoft Knowledge Base-Artikel 4027871 unter support.microsoft.com.

## Fingerabdruck-Lesegerät (optional)

Die folgende Tabelle enthält die technischen Daten des optionalen Fingerabdruck-Lesegeräts für das Latitude 7310.

### Tabelle 19. Daten zum Fingerabdruck-Lesegerät

| Beschreibung                                           | Werte     |           |
|--------------------------------------------------------|-----------|-----------|
|                                                        | Option 1  | Option 2  |
| Sensortechnologie des<br>Fingerabdruck-Lesegeräts      | Kapazitiv | Kapazitiv |
| Sensorauflösung des Fingerabdruck-<br>Lesegeräts (dpi) | 363       | 500       |
| Sensorpixelgröße des Fingerabdruck-<br>Lesegeräts      | 76 x 100  | 108 x 88  |

## Netzadapter

Die folgende Tabelle enthält die technischen Daten des Netzadapters für das Latitude 7310-System.

### Tabelle 20. Netzadapter Technische Daten

| Beschreibung               | Option 1                             | Option 2                             |
|----------------------------|--------------------------------------|--------------------------------------|
| Тур                        | 65 W, USB Typ C-Adapter              | 90 W, USB Typ C-Adapter              |
| Eingangsspannung           | 100 V/240 V Wechselspannung          | 100 V/240 V Wechselspannung          |
| Eingangsfrequenz           | 50/60 Hz                             | 50/60 Hz                             |
| Eingangsstrom (maximal)    | 1,50 A                               | 1,70 A                               |
| Ausgangsstrom (Dauerstrom) | 3,25 A                               | 4,5 A                                |
| Ausgangsnennspannung       | 19,50 V Gleichspannung               | 19,50 V Gleichspannung               |
| Temperaturbereich:         |                                      |                                      |
| Betrieb                    | 0 °C bis 40 °C (32 °F bis 104 °F)    | 0 °C bis 40 °C (32 °F bis 104 °F)    |
| Bei Lagerung               | –40° C bis 70° C (–40° F bis 158° F) | –40° C bis 70° C (–40° F bis 158° F) |

## Akku

### Tabelle 21. Akku – Technische Daten

| Technische Daten  |    | Option 1                                  | Option 2                                  | Option 3                                        |
|-------------------|----|-------------------------------------------|-------------------------------------------|-------------------------------------------------|
| Тур               |    | Lithium-Ionen-Polymer,<br>3 Zellen, 39 Wh | Lithium-Ionen-Polymer,<br>4 Zellen, 52 Wh | Lithium-Ionen-Polymer,<br>4 Zellen, 52 Wh (LCL) |
| Spannung (VDC)    |    | 11,4 V                                    | 7,6 V                                     | 7,6 V                                           |
| Gewicht (maximal) |    | 0,207 kg (0,46 lb)                        | 0,257 kg (0,56 lb)                        | 0,257 kg (0,56 lb)                              |
| Abmessungen:      |    |                                           |                                           |                                                 |
| Höl               | he | 251 mm (9,88 Zoll)                        | 251 mm (9,88 Zoll)                        | 251 mm (9,88 Zoll)                              |

| Technische Daten        |              | Optio                             | n 1                                                                                              | Option 2                                                                                                    | Option 3                                                                                        |
|-------------------------|--------------|-----------------------------------|--------------------------------------------------------------------------------------------------|----------------------------------------------------------------------------------------------------|-------------------------------------------------------------------------------------------------|
|                         | Breite       | 85,8 r                            | nm (3,38 Zoll)                                                                                   | 85,8 mm (3,38 Zoll)                                                                                                    | 85,8 mm (3,38 Zoll)                                                                             |
|                         | Tiefe        | 5 mm                              | (0,19 Zoll)                                                                                      | 5 mm (0,19 Zoll)                                                                                                    | 5 mm (0,19 Zoll)                                                                                |
| Temperaturbereich:      |              |                                   |                                                                                                  |                                                                                                    |                                                                                                 |
|                         | Betrieb      | · Au<br>· Er                      | ufladend: 0 °C bis<br>ntladend: 0 °C bis                                                         | 45 °C (32 °F bis 113 °F)<br>70 °C (32 °F bis 158 °F)                                                                              |                                                                                                 |
|                         | Bei Lagerung | -20 %                             | C bis 60 °C (-4 °F                                                                               | <sup>=</sup> bis 140 °F)                                                                                                    |                                                                                                 |
| Akkubetriebsdauer       |              | Hängt<br>gewis                    | : von den vorherrs<br>sen verbrauchsint                                                          | chenden Betriebsbedingu<br>ensiven Bedingungen erh                                                                                | ngen ab und kann unter<br>eblich kürzer sein.                                                   |
| Akkuladezeit (ca.)      |              | · E><br>· E><br>· St              | pressCharge Boo<br>press-Laden: 2 St<br>andard-Laden: 3 S                                        | st (0 % bis zu 35 %): 20<br>:unden<br>Stunden                                                                                     | Vinuten                                                                                         |
|                         |              | (j) A<br>ki<br>W<br>D<br>su<br>du | NMERKUNG: Mi<br>önnen Sie die La<br>eitere Aspekte s<br>ell Power Manag<br>upport/home/pr<br>ocs | t der Dell Power Manag<br>dezeit, die Dauer, die S<br>steuern. Weitere Inform<br>jer finden Sie unter htt<br>oduct-support/produc | ger Anwendung<br>tart- und Endzeit und<br>nationen zu<br>ps://www.dell.com/<br>t/power-manager/ |
| Lebensdauer (ca.)       |              | 1 Jahr                            | oder 300 Entlade                                                                                 | -/Ladezyklen                                                                                                    | 3 Jahre oder 1000<br>Entlade/Ladezyklen                                                         |
| ExpressCharge (Schnel   | llademodus)  | Unter                             | stützt                                                                                           | Unterstützt                                                                                                    | Unterstützt                                                                                     |
| Benutzer austauschbar   |              | Nein (                            | FRU)                                                                                             | Nein (FRU)                                                                                                    | Nein (FRU)                                                                                      |
| Knopfzellenbatterie     |              | Die Ha                            | auptbatterie reser                                                                               | viert 2 % der Kapazität fü                                                                                                    | r RTC-Funktion.                                                                                 |
| Knopfzellen-Betriebszei | t            | 68 Ta                             | ge mit 39 Wh-Bat                                                                                 | terie                                                                                                    |                                                                                                 |
|                         |              | () A<br>B                         | NMERKUNG: Hä                                                                                     | ingt von den vorherrsci<br>gen ab und kann unter                                                                                  | nenden<br>gewissen                                                                              |

Betriebsbedingungen ab und kann unter gewissen verbrauchsintensiven Bedingungen erheblich kürzer sein.

### (i) ANMERKUNG:

Bei Akkus mit der ExpressCharge-Funktion ist der Akku in der Regel bei ausgeschaltetem System innerhalb einer Stunde zu mindestens 80 % aufgeladen. Innerhalb von etwa 2 Stunden wird der Akku eines ausgeschalteten Systems vollständig aufgeladen.

Zur Aktivierung von ExpressCharge ist es erforderlich, dass sowohl das System als auch der verwendete Akku ExpressCharge-fähig sind. Wenn diese Anforderungen nicht erfüllt werden, wird ExpressCharge nicht aktiviert.

# Anzeige

Die folgende Tabelle enthält die technischen Daten des Displays für Ihr Latitude 7310.

### Tabelle 22. 2-in-1-Display – Technische Daten

| Beschreibung                                      | Option 1                                             | Option 2                                          |
|---------------------------------------------------|------------------------------------------------------|---------------------------------------------------|
| Display-Typ                                       | 13-Zoll FHD SLP mit Corning Gorilla Glass 6<br>(GG6) | 13-Zoll FHD Digital Privacy SafeScreen mit<br>GG6 |
| Bildschirmtechnologie                             | Weiter Betrachtungswinkel (WVA)                      | Weiter Betrachtungswinkel (WVA)                   |
| Abmessungen des Bildschirms (aktiver<br>Bereich): |                                                      |                                                   |
| Höhe                                              | 165,24 mm (6,50 Zoll)                                | 165,24 mm (6,50 Zoll)                             |

| Beschreibung                                         | Option 1                                | Option 2                                                                                                    |
|------------------------------------------------------|-----------------------------------------|----------------------------------------------------------------------------------------------------|
| Breite                                               | 293,76 mm (11,56 Zoll)                  | 293,76 mm (11,56 Zoll)                                                                                                    |
| Diagonale                                            | 337,08 mm (13,3 Zoll)                   | 337,08 mm (13,3 Zoll)                                                                                                    |
| Systemeigene Auflösung des Bildschirms               | 1920 x 1080                             | 1920 x 1080                                                                                                    |
| Luminanz (Standard)                                  | 270                                     | 270                                                                                                    |
| Megapixel                                            | 2,07                                    | 2,07                                                                                                    |
| Farbspektrum                                         | 100 % sRGB                              | 100 % sRGB                                                                                                    |
| Pixel pro Zoll (PPI)                                 | 166                                     | 166                                                                                                    |
| Kontrastverhältnis (minimal)                         | 1.000:1                                 | 1.000:1                                                                                                    |
| Antwortzeit (max.)                                   | 35 ms                                   | 35 ms                                                                                                    |
| Bildwiederholfrequenz                                | 60 Hz                                   | 60 Hz                                                                                                    |
| Horizontaler Betrachtungswinkel                      | 80/80 Grad (min.)                       | <ul> <li>Freigabemodus: 80/80 Grad (min.)</li> <li>Datenschutzmodus (Helligkeit &lt; 40 %):<br/>30/30 Grad (max.)</li> </ul> |
| Vertikaler Betrachtungswinkel                        | 80/80 Grad (min.)                       | <ul> <li>Freigabemodus: 80/80 Grad (min.)</li> <li>Datenschutzmodus (Helligkeit &lt; 40 %):<br/>30/30 Grad (max.)</li> </ul> |
| Bildpunktgröße                                       | 0,153 mm                                | 0,153 mm                                                                                                    |
| Stromverbrauch (maximal)                             | 2,2 W + 0,16 W (Touch)                  | <ul> <li>Freigabemodus: 2,36 W</li> <li>Datenschutzmodus: 2,46 W + Touch-<br/>Leistung: 0,16 W</li> </ul>                    |
| Reflexionsarmes und Hochglanz-Design im<br>Vergleich | Antireflexions-/Antischmutzbeschichtung | Antireflexions-/Antischmutzbeschichtung                                                                                      |
| Touchoptionen                                        | Touch mit aktiver Stiftunterstützung    | Touch mit aktiver Stiftunterstützung                                                                                         |

### Tabelle 23. Laptop-Display – Technische Daten

| Beschreibung                                         | Option 1                           | Option 2                                          | Option 3                              | Option 4                                     |
|------------------------------------------------------|------------------------------------|---------------------------------------------------|---------------------------------------|----------------------------------------------|
| Display-Typ                                          | 13,3-Zoll- High Definition<br>(HD) | 13,3-Zoll- Full HD (FHD)<br>Super Low Power (SLP) | 13,3-Zoll- FHD                        | 13,3-Zoll- FHD Digital<br>Privacy SafeScreen |
| Bildschirmtechnologie                                | Twisted Nematic (TN)               | Weiter Betrachtungswinkel<br>(WVA)                | Weiter<br>Betrachtungswinkel<br>(WVA) | Weiter<br>Betrachtungswinkel<br>(WVA)        |
| Abmessungen des<br>Bildschirms (aktiver<br>Bereich): |                                    |                                                   |                                       |                                              |
| Höhe (mm)                                            | 293,83 (11,57 Zoll)                | 293,76 mm (11,56 Zoll)                            | 293,76 mm (11,56 Zoll)                | 293,76 mm (11,56 Zoll)                       |
| Breite (mm)                                          | 165,24 mm (6,50 Zoll)              | 165,24 mm (6,50 Zoll)                             | 165,24 mm (6,50 Zoll)                 | 165,24 mm (6,50 Zoll)                        |
| Diagonale (mm)                                       | 337,08 (13,3 Zoll)                 | 337,04 mm (13,3 Zoll)                             | 337,04 mm (13,3 Zoll)                 | 337,04 mm (13,3 Zoll)                        |
| Systemeigene Auflösung<br>des Bildschirms            | 1366 x 768                         | 1920 x 1080                                       | 1920 × 1080                           | 1920 x 1080                                  |
| Luminanz (Standard)                                  | 220 cd/m²                          | 300 cd/m²                                         | 300 cd/m²                             | 300 cd/m²                                    |
| Megapixel                                            | 1,05                               | 2,07                                              | 2,07                                  | 2,07                                         |
| Farbspektrum                                         | NTSC 45 %                          | 100 % sRGB                                        | NTSC 72%                              | 100 % sRGB                                   |
| Pixel pro Zoll (PPI)                                 | 118                                | 166                                               | 166                                   | 166                                          |

| Beschreibung                                            | Option 1            | Option 2            | Option 3                                            | Option 4                                                                                                    |
|---------------------------------------------------------|---------------------|---------------------|-----------------------------------------------------|----------------------------------------------------------------------------------------------------|
| Kontrastverhältnis<br>(minimal)                         | 1.000:1             | 1.000:1             | 1.000:1                                             | 1.000:1                                                                                                    |
| Antwortzeit (max.)                                      | 25 ms               | 35 ms               | 35 ms                                               | 35 ms                                                                                                    |
| Bildwiederholfrequenz                                   | 60 Hz               | 60 Hz               | 60 Hz                                               | 60 Hz                                                                                                    |
| Horizontaler<br>Betrachtungswinkel                      | 40/40 Grad (min.)   | 80/80 Grad (min.)   | 80/80 Grad (min.)                                   | <ul> <li>Freigabemodus:<br/>80/80 Grad (min.)</li> <li>Datenschutzmodu<br/>s (Helligkeit &lt; 40<br/>%): 30/30 Grad<br/>(max.)</li> </ul> |
| Vertikaler<br>Betrachtungswinkel                        | 10/30 Grad (min.)   | 80/80 Grad (min.)   | 80/80 Grad (min.)                                   | <ul> <li>Freigabemodus:<br/>80/80 Grad (min.)</li> <li>Datenschutzmodu<br/>s (Helligkeit &lt; 40<br/>%): 30/30 Grad<br/>(max.)</li> </ul> |
| Bildpunktgröße                                          | 0,2151 mm           | 0,153 mm            | 0,153 mm                                            | 0,153 mm                                                                                                    |
| Stromverbrauch<br>(maximal)                             | 2,85 W              | 2,0 W               | 4,8 W                                               | <ul> <li>Freigabemodus:<br/>2,3 W</li> <li>Datenschutzmodu<br/>s (Helligkeit &lt; 40<br/>%): 2,4 W (max.)</li> </ul>                      |
| Reflexionsarmes und<br>Hochglanz-Design im<br>Vergleich | Blendfrei           | Blendfrei           | Blendfrei                                           | Blendfrei                                                                                                    |
| Touchoptionen                                           | Ohne Touch-Funktion | Ohne Touch-Funktion | Touch (keine<br>Unterstützung für aktiven<br>Stift) | Ohne Touch-Funktion                                                                                                    |

# **GPU – Integriert**

Die folgende Tabelle enthält die technischen Daten der vom Latitude 7310-System unterstützten integrierten GPU (Grafikprozessor).

### Tabelle 24. GPU – Integriert

| Controller            | Unterstützung für externe<br>Anzeigen                     | Speichergröße       | Prozessor                      |
|-----------------------|-----------------------------------------------------------|---------------------|--------------------------------|
| Intel UHD-Grafikkarte | <ul> <li>Zwei DisplayPorts über USB</li></ul>             | Gemeinsam genutzter | Intel Comet Lake Core i5/i7-   |
|                       | Typ-C mit Thunderbolt 3.0 <li>Ein HDMI 2.0-Anschluss</li> | Systemspeicher      | Prozessoren der 10. Generation |

## Computerumgebung

Luftverschmutzungsklasse: G1 gemäß ISA-S71.04-1985

### Tabelle 25. Computerumgebung

| Beschreibung      | Betrieb                                                                                                    | Bei Lagerung                         |
|-------------------|----------------------------------------------------------------------------------------------------|--------------------------------------|
| Temperaturbereich | Normaler Umgebungszustand 25 °C und 40<br>~ 50 % 0 °C bis zu normalem<br>Umgebungszustand 25 °C und 40 ~ 50 %<br>40 °C (32 °F bis 104 °F) | –40 °C bis 65 °C (–40 °F bis 149 °F) |

| Beschreibung                        | Betrieb                                                                                                    | Bei Lagerung                            |
|-------------------------------------|----------------------------------------------------------------------------------------------------|-----------------------------------------|
| Relative Luftfeuchtigkeit (maximal) | Normaler Umgebungszustand 25 °C und 40<br>~ 50 % 10 % bis zu normalem<br>Umgebungszustand 25 °C und 40 ~ 50 %<br>90 % (nicht-kondensierend) | 10 % bis 95 % (nicht-kondensierend)     |
| Vibration (maximal)*                | 0,66 G Effektivbeschleunigung (GRMS)                                                                                                    | 1,30 g Effektivbeschleunigung (GRMS)    |
| Stoß (maximal)                      | 140 g†                                                                                                    | 160 g†                                  |
| Höhe über NN (maximal)              | 0 m bis 3 048 m                                                                                                    | 0 m bis 10.688 m (0 Fuß bis 35.000 Fuß) |

 $\ast$ Gemessen über ein Vibrationsspektrum, das eine Benutzerumgebung simuliert.

 $\ensuremath{\mathsf{\uparrow}}$  Gemessen bei in Betrieb befindlicher Festplatte mit einem 2-ms-Halbsinus-Impuls.

 $\ddagger$  Gemessen mit einem 2-ms-Halbsinus-Impuls mit Festplatte in Ruheposition.

# Security (Sicherheit)

### Tabelle 26. Security (Sicherheit)

| Funktion                                                                                      | Technische Daten                                                             |
|-----------------------------------------------------------------------------------------------|------------------------------------------------------------------------------|
| Trusted Platform Module (TPM) 2.0                                                             | Auf der Systemplatine integriert                                             |
| Firmware TPM                                                                                  | Optional                                                                     |
| Unterstützung für Windows Hello                                                               | Ja, optionaler Fingerabdruckleser am Betriebsschalter<br>Optionale IR-Kamera |
| Kabelschloss                                                                                  | Wedge-Sicherheitsschloss                                                     |
| Dell SmartCard-Tastatur                                                                       | Optional                                                                     |
| Zertifizierung FIPS 140-2 für TPM                                                             | Ja                                                                           |
| Erweiterte Authentifizierung mit ControlVault 3 mit der<br>Zertifizierung FIPS 140-2, Stufe 3 | Ja, für FPR, SC und CSC/NFC                                                  |
| Nur Fingerabdrucklesegerät                                                                    | Touch-Fingerabdruckleser im Netzschalter, verknüpft mit<br>ControlVault 3    |
| Kontaktgebundene Smart Card und ControlVault 3                                                | Zertifizierung FIPS 201 des Smart Card-Lesegeräts/SIPR                       |

# System-Setup

- VORSICHT: Die Einstellungen in dem BIOS-Setup-Programm sollten nur von erfahrenen Computerbenutzern geändert werden. Bestimmte Änderungen können dazu führen, dass der Computer nicht mehr ordnungsgemäß arbeitet.
- (i) ANMERKUNG: Je nach Computer und installierten Geräten werden die in diesem Abschnitt aufgeführten Elemente möglicherweise nicht angezeigt.
- ANMERKUNG: Vor der Verwendung des BIOS-Setup-Programms sollten Sie die Informationen des BIOS-Setup-Bildschirms notieren, um gegebenenfalls später darauf zurückgreifen zu können.

Verwenden Sie das BIOS-Setup-Programm für den folgenden Zweck:

- Abrufen von Informationen zur im Computer installierten Hardware, beispielsweise der RAM-Kapazität und der Größe des Festplattenlaufwerks
- Ändern von Informationen zur Systemkonfiguration
- Einstellen oder Ändern von benutzerdefinierten Optionen, wie Benutzerpasswort, installierte Festplattentypen und Aktivieren oder Deaktivieren von Basisgeräten.

## Aufrufen des BIOS-Setup-Programms

#### Info über diese Aufgabe

Schalten Sie den Computer ein (oder starten Sie ihn neu) und drücken Sie umgehend die Taste F2.

## Navigationstasten

() ANMERKUNG: Bei den meisten Optionen im System-Setup werden Änderungen zunächst nur gespeichert und erst beim Neustart des Systems wirksam.

#### **Tabelle 27. Navigationstasten**

| Tasten                  | Navigation                                                                                                    |
|-------------------------|----------------------------------------------------------------------------------------------------|
| Pfeil nach oben         | Zurück zum vorherigen Feld                                                                                                    |
| Pfeil nach unten        | Weiter zum nächsten Feld                                                                                                    |
| Eingabetaste            | Wählt einen Wert im ausgewählten Feld aus (falls vorhanden) oder<br>folgt dem Link in diesem Feld.                                                                                                    |
| <leertaste></leertaste> | Öffnet oder schließt gegebenenfalls eine Dropdown-Liste.                                                                                                    |
| Registerkarte           | Weiter zum nächsten Fokusbereich.<br>i ANMERKUNG: Nur für den Standard-Grafikbrowser                                                                                                    |
| <esc></esc>             | Wechselt zur vorherigen Seite, bis das Hauptfenster angezeigt<br>wird. Durch Drücken der Esc-Taste im Hauptfenster wird eine<br>Meldung angezeigt, die Sie auffordert, alle nicht gespeicherten<br>Änderungen zu speichern. Anschließend wird das System neu<br>gestartet. |

### **Boot Sequence**

Mit der Startreihenfolge können Sie die vom System-Setup festgelegte Reihenfolge der Startgeräte umgehen und direkt von einem bestimmten Gerät (z. B. optisches Laufwerk oder Festplatte) starten. Während des Einschalt-Selbsttests (POST, Power-on Self Test), wenn das Dell Logo angezeigt wird, können Sie:

- · Das System-Setup mit der F2-Taste aufrufen
- Einmalig auf das Startmenü durch Drücken der F12-Taste zugreifen.

Das einmalige Startmenü zeigt die Geräte an, die Sie starten können, einschließlich der Diagnoseoption. Die Optionen des Startmenüs lauten:

- Wechseldatenträger (soweit verfügbar)
- STXXXX-Laufwerk (falls vorhanden)

### (i) ANMERKUNG: XXX gibt die Nummer des SATA-Laufwerks an.

- · Optisches Laufwerk (soweit verfügbar)
- · SATA-Festplattenlaufwerk (falls vorhanden)
- · Diagnostics (Diagnose)

### (i) ANMERKUNG: Bei Auswahl von Diagnostics wird der Bildschirm SupportAssist diagnostics angezeigt.

Der Startreihenfolgebildschirm zeigt auch die Optionen zum Zugriff auf den System-Setup-Bildschirm an.

# Einmaliges Startmenü

Wenn Sie das einmalige Startmenü aufrufen möchten, schalten Sie den Computer ein und drücken Sie dann umgehend die Taste F2.

Das einmalige Startmenü zeigt die Geräte an, die Sie starten können, einschließlich der Diagnoseoption. Die Optionen des Startmenüs lauten:

- · Wechseldatenträger (soweit verfügbar)
- STXXXX-Laufwerk (falls vorhanden)

### (i) ANMERKUNG: XXX gibt die Nummer des SATA-Laufwerks an.

- Optisches Laufwerk (soweit verfügbar)
- · SATA-Festplattenlaufwerk (falls vorhanden)
- Diagnostics (Diagnose)

### (i) ANMERKUNG: Bei Auswahl von Diagnostics wird der Bildschirm SupportAssist diagnostics angezeigt.

Der Startreihenfolgebildschirm zeigt auch die Optionen zum Zugriff auf den System-Setup-Bildschirm an.

# **Optionen des System-Setup**

i ANMERKUNG: Abhängig von diesem Computer und den installierten Geräten werden die in diesem Abschnitt aufgeführten Elemente möglicherweise nicht angezeigt.

### Tabelle 28. Optionen des System-Setup – Menü "System Information" (Systeminformationen)

### Übersicht

| BIOS Version           | Zeigt die Versionsnummer des BIOS an.                             |
|------------------------|-------------------------------------------------------------------|
| Service Tag            | Zeigt die Service-Tag-Nummer des Computers an.                    |
| Asset Tag              | Zeigt die Systemkennnummer des Computers an.                      |
| Ownership Tag          | Zeigt den Ownership Tag des Computers an.                         |
| Manufacture Date       | Zeigt das Herstellungsdatum des Computers an.                     |
| Ownership Date         | Zeigt das Ownership Date des Computers an.                        |
| Express Service Code   | Zeigt den Express-Servicecode des Computers an.                   |
| Ownership Tag          | Zeigt den Ownership Tag des Computers an.                         |
| Signed Firmware Update | Zeigt an, ob die signierte Firmware-Aktualisierung aktiviert ist. |
| Akku                   | Zeigt Informationen zum Akkuzustand an.                           |
| Primär                 | Zeigt den primären Akku an.                                       |
|                        |                                                                   |

### Übersicht

| Battery Level                                     | Zeigt den Akkuzustand an.                                        |
|---------------------------------------------------|------------------------------------------------------------------|
| Batteriestatus                                    | Zeigt den Akkustatus an.                                         |
| Gesundheitswesen                                  | Zeigt den Akkuzustand an.                                        |
| Netzadapter                                       | Zeigt an, ob ein Netzadapter installiert ist.                    |
| Processor Information<br>(Prozessorinformationen) |                                                                  |
| Prozessortyp                                      | Zeigt den Prozessortyp an.                                       |
| Maximum Clock Speed                               | Zeigt die maximale Prozessortaktrate an.                         |
| Anzahl Cores                                      | Zeigt die Anzahl der Prozessorkerne an.                          |
| Processor L2 Cache                                | Zeigt die Größe des Prozessor-L2-Caches an.                      |
| Processor ID                                      | Zeigt den ID-Code des Prozessors an.                             |
| Processor L3 Cache                                | Zeigt die Größe des Prozessor-L3-Caches an.                      |
| Current Clock Speed                               | Zeigt die aktuelle Prozessortaktrate an.                         |
| Minimum Clock Speed                               | Zeigt die minimale Prozessortaktrate an.                         |
| Microcode Version (Microcode-Version)             | Zeigt die Mikrocode-Version an.                                  |
| Intel Hyper-Threading Capable                     | Zeigt an, ob der Prozessor Hyper-Threading-fähig (HT) ist.       |
| 64-Bit Technology                                 | Zeigt an, ob 64- Bit-Technologie verwendet wird.                 |
| Memory Information<br>(Speicherinformationen)     |                                                                  |
| Memory Installed                                  | Zeigt den installierten Gesamtspeicher des Computers an.         |
| Memory Available                                  | Zeigt den verfügbaren Gesamtspeicher des Computers an.           |
| Memory Speed                                      | Zeigt die Speichertaktrate an.                                   |
| Memory Channel Mode                               | Zeigt Einzel- oder Dualkanalmodus an.                            |
| Memory Technology                                 | Zeigt die für den Arbeitsspeicher verwendete Technologie an.     |
| Device Information<br>(Geräteinformationen)       |                                                                  |
| Video Controller                                  | Zeigt die Angaben zur integrierten Grafikkarte des Computers an. |
| dGPU Video Controller                             | Zeigt die Angaben zur Grafikkarte des Computers.                 |
| Video BIOS Version                                | Zeigt die Video-BIOS-Version des Computers.                      |
| Videospeicher                                     | Zeigt die Angaben zum Videospeicher des Computers.               |
| Panel Type                                        | Zeigt den Panel-Typ des Computers.                               |
| Systemeigene Auflösung                            | Zeigt die native Auflösung des Bildschirms an.                   |
| Audio-Controller                                  | Zeigt die Angaben zum Audio-Controller des Computers.            |
| Wi-Fi Device                                      | Zeigt die Angaben zum Wireless-Gerät des Computers.              |
|                                                   |                                                                  |

### Tabelle 29. Optionen des System-Setups – Menü "Boot options"

### Startoptionen

### **Advanced Boot Options**

Bluetooth Device

| Enable UEFI Network Stack | Aktiviert oder deaktiviert UEFI Network Stack. |
|---------------------------|------------------------------------------------|
|                           | Standardeinstellung: AUS                       |

Zeigt die Angaben zum Bluetooth-Gerät des Computers.

### Boot Mode (Startmodus)

### Startoptionen

| Boot Mode: UEFI only     | Zeigt den Startmodus des Computers an.                                                                                                    |
|--------------------------|----------------------------------------------------------------------------------------------------|
| Enable Boot Devices      | Aktiviert oder deaktiviert Startgeräte für diesen Computer.                                                                                         |
| Boot Sequence            | Zeigt die Startsequenz.                                                                                                    |
| BIOS Setup Advanced Mode | Aktiviert oder deaktiviert die erweiterten BIOS-Einstellungen.                                                                                      |
|                          | Standardeinstellung: EIN                                                                                                    |
| UEFI Boot Path Security  | Steuert, ob Benutzer beim Starten eines UEFI-Startpfads über das F12-<br>Systemstartmenü aufgefordert werden, ein Administratorkennwort einzugeben. |
|                          | Standardeinstellung: Always Except Internal HDD.                                                                                                    |

### Tabelle 30. Optionen des System-Setup – Menü "System Configuration" (Systemkonfiguration)

### System Configuration (Systemkonfiguration)

| Date/Time                                                         |                                                                                                    |
|-------------------------------------------------------------------|----------------------------------------------------------------------------------------------------|
| Datum                                                             | Legt das Datum des Computers im Format TT/MM/JJJJ fest. Änderungen am<br>Datum werden sofort wirksam.                                                                                            |
| Uhrzeit                                                           | Legt die Uhrzeit des Computers im Format HH/MM/SS (24-Stunden-Format) fest.<br>Sie können zwischen 12-Stunden- und 24-Stunden-Format wählen. Änderungen an<br>der Uhrzeit werden sofort wirksam. |
| Enable SMART Reporting (SMART-<br>Berichte aktivieren)            | Aktiviert oder deaktiviert die SMART (Self-Monitoring, Analysis, and Reporting Technology) während des Computerstarts zur Meldung der Festplattenfehler.                                         |
|                                                                   | Standardeinstellung: AUS                                                                                                    |
| Enable Audio (Audio aktivieren)                                   | Aktiviert bzw. deaktiviert alle integrierten Audio-Controller.                                                                                                    |
|                                                                   | Standardeinstellung: EIN                                                                                                    |
| Enable Microphone (Mikrofon                                       | Aktiviert oder deaktiviert das Mikrofon.                                                                                                    |
| aktivieren)                                                       | Standardeinstellung: EIN                                                                                                    |
| Enable Internal Speaker (Internen<br>Lautsprecher aktivieren)     | Aktiviert oder deaktiviert den internen Lautsprecher.                                                                                                    |
|                                                                   | Standardeinstellung: EIN                                                                                                    |
| USB Configuration                                                 |                                                                                                    |
| Enable Boot Support                                               | Aktiviert oder deaktiviert das Starten von USB-Massenspeichergeräten wie externen Festplatten, optischen Laufwerken und einem USB-Laufwerk.                                                      |
| Enable External USB Ports (Externe USB-<br>Anschlüsse aktivieren) | Aktiviert oder deaktiviert die USB-Ports, die in einer Betriebssystemumgebung verwendet werden sollen.                                                                                           |
| SATA Operation                                                    | Konfiguriert den Betriebsmodus des integrierten SATA-Festplattencontrollers.                                                                                                    |
|                                                                   | Standardeinstellung: RAID. SATA ist für die Unterstützung von RAID (Intel Rapid<br>Restore Technology) konfiguriert.                                                                             |
| Drives                                                            | Aktiviert oder deaktiviert verschiedene Integrierte Laufwerke.                                                                                                    |
| M.2 PCIe SSD-0/SATA-2                                             | Standardeinstellung: EIN                                                                                                    |
| SATA-0                                                            | Standardeinstellung: EIN                                                                                                    |
| Drive Information (Laufwerksinformationen)                        | Zeigt die Informationen der verschiedenen integrierten Laufwerke an.                                                                                                    |
| Miscellaneous Devices                                             | Aktiviert oder deaktiviert verschiedene integrierte Geräte.                                                                                                    |
| Enable Camera                                                     | Aktiviert oder deaktiviert die Kamera.                                                                                                    |
|                                                                   | Standardeinstellung: EIN                                                                                                    |
| Keyboard Illumination                                             | Konfiguriert den Betriebsmodus für die Tastaturbeleuchtung.                                                                                                    |
|                                                                   | Standardeinstellung: Deaktiviert. Die Tastaturbeleuchtung ist stets ausgeschaltet.                                                                                                    |

### System Configuration (Systemkonfiguration)

| Keyboard Backlight Timeout on AC      | Konfiguriert den Timeoutwert für die Tastatur, wenn ein Netzadapter an den<br>Computer angeschlossen ist. Der Wert für den Timeout der<br>Tastaturhintergrundbeleuchtung greift nur, wenn die Hintergrundbeleuchtung<br>aktiviert ist. |
|---------------------------------------|----------------------------------------------------------------------------------------------------|
|                                       | Standardeinstellung: 10 Sekunden.                                                                                                    |
| Keyboard Backlight Timeout on Battery | Konfiguriert den Timeoutwert für die Tastatur, wenn der Computer im Akkubetrieb<br>läuft. Der Wert für den Timeout der Tastaturhintergrundbeleuchtung greift nur, wenn<br>die Hintergrundbeleuchtung aktiviert ist.                    |
|                                       | Standardeinstellung: 10 Sekunden.                                                                                                    |
| Touchscreen                           | Aktiviert oder deaktiviert den Touchscreen für das Betriebssystem.<br>() ANMERKUNG: Touchscreen funktioniert immer im BIOS-Setup,<br>unabhängig von dieser Einstellung.                                                                |
|                                       | Standardeinstellung: EIN                                                                                                    |

### Tabelle 31. Optionen des System-Setup – Menü "Video"

| Video                       |                                                                                                    |
|-----------------------------|----------------------------------------------------------------------------------------------------|
| LCD Brightness              |                                                                                                    |
| Brightness on battery power | Legt die Bildschirmhelligkeit fest, wenn der Computer im Akkubetrieb läuft.                                                            |
| Brightness on AC power      | Legt die Bildschirmhelligkeit fest, wenn der Computer mit Netzstrom betrieben wird.                                                    |
| EcoPower                    | Aktiviert oder deaktiviert EcoPower, was zur höheren Akkulaufzeit führt, indem die<br>Bildschirmhelligkeit bei Bedarf verringert wird. |
|                             | Standardeinstellung: EIN                                                                                                    |

### Tabelle 32. Optionen der System-Einstellungen — Menü "Sicherheit"

### Security (Sicherheit)

| Enable Admin Setup Lockout (Sperre für<br>Administrator-Setup aktivieren)        | Steuert, ob Benutzer das BIOS-Setup aufrufen können, wenn ein<br>Administratorkennwort festgelegt ist.                                 |
|----------------------------------------------------------------------------------|----------------------------------------------------------------------------------------------------|
|                                                                                  | Standardeinstellung: AUS                                                                                                    |
| Password Bypass                                                                  | Das Systemkennwort (Startkennwort) und die Eingabeaufforderungen für das<br>Festplattenkennwort während eines Systemneustarts umgehen. |
|                                                                                  | Standardeinstellung: Deaktiviert.                                                                                                    |
| Enable Non-Admin Password Changes                                                | Steuert, ob Benutzer das System- und das Festplattenkennwort ändern können,<br>ohne ein Administratorkennwort eingeben zu müssen.      |
|                                                                                  | Standardeinstellung: EIN                                                                                                    |
| Non-Admin Setup Changes                                                          |                                                                                                    |
| Allow Wireless Switch Changes (Wireless-<br>Switch-Änderungen zulassen)          | Aktiviert oder deaktiviert Änderungen an der Setup-Option, wenn ein<br>Administratorkennwort festgelegt ist.                           |
|                                                                                  | Standardeinstellung: AUS                                                                                                    |
| Enable UEFI Capsule Firmware Updates<br>(UEFI Capsule-Firmwarepakete aktivieren) | Aktiviert oder deaktiviert BIOS-Aktualisierungen über UEFI Capsule-<br>Aktualisierungspakete.                                          |
| Computrace                                                                       | Aktivieren oder deaktivieren Sie die BIOS-Modulschnittstelle des optionalen<br>Computrace(R)-Services von Absolute Software.           |
| Intel Platform Trust Technology On                                               | Aktiviert oder deaktiviert die Sichtbarkeit der Plattform Trust-Technologie (PTT) für das Betriebssystem.                              |
|                                                                                  | Standardeinstellung: EIN                                                                                                    |

### Security (Sicherheit)

| PPI Bypass for Clear Commands            | Steuert, ob das Betriebssystem die BIOS-PPI-Benutzereingabeaufforderungen (Physical Presence Interface) beim Ausgeben des Befehls "Clear" überspringen kann.                               |
|------------------------------------------|----------------------------------------------------------------------------------------------------|
|                                          | Standardeinstellung: AUS                                                                                                    |
| Clear                                    | Steuert, ob der Computer die PTT-Besitzerinformationen löschen soll, und setzt die<br>PTT auf Standardeinstellungen zurück.                                                                |
|                                          | Standardeinstellung: AUS                                                                                                    |
| Intel SGX                                | Aktiviert oder deaktiviert die Intel Software Guard Extensions (SGX), um eine sichere<br>Umgebung für das Ausführen von Code/das Speichern vertraulicher Informationen<br>bereitzustellen. |
|                                          | Standardeinstellung: Software Control                                                                                                    |
| SMM Security Mitigation                  | Aktiviert oder deaktiviert die zusätzlichen UEFI-SMM-Sicherheitsmaßnahmen.                                                                                                    |
|                                          | Standardeinstellung: AUS                                                                                                    |
|                                          | () ANMERKUNG: Diese Funktion kann zu Kompatibilitätsproblemen oder<br>zum Verlust der Funktionalität mit einigen älteren Tools und<br>Anwendungen führen.                                  |
| Enable Strong Passwords                  | Aktiviert oder deaktiviert sichere Kennwörter.                                                                                                    |
|                                          | Standardeinstellung: AUS                                                                                                    |
| Password Configuration                   | Steuert die für Administrator- und Systemkennwörter minimal und maximal zulässige<br>Anzahl an Zeichen.                                                                                    |
| Admin Password                           | Mit dieser Option kann das Administratorkennwort (Admin) (manchmal auch als<br>Setupkennwort bezeichnet) festgelegt, geändert oder gelöscht werden.                                        |
| System Password                          | Mit dieser Option können Sie das Systemkennwort festlegen, ändern oder löschen.                                                                                                    |
| Enable Master Password Lockout (Sperrung |                                                                                                    |
| Enable Master Password Lockout (Sperrung | Aktiviert oder deaktiviert die Unterstützung für das Masterkennwort.                                                                                                    |

### Tabelle 33. Optionen des System-Setup – Menü "Secure Boot" (Sicherer Start)

| Sicherer Start     |                                                                                                    |
|--------------------|----------------------------------------------------------------------------------------------------|
| Enable Secure Boot | Steuert, ob der Computer nur mit validierter Boot-Software starten kann.                                                                                        |
|                    | Standardeinstellung: AUS                                                                                                    |
|                    | (i) ANMERKUNG: Zur Aktivierung von Secure Boot muss der Computer im<br>UEFI-Startmodus sein und die Option "Enable Legacy Option ROM" muss<br>deaktiviert sein. |
| Secure Boot Mode   | Wählt den Secure Boot-Betriebsmodus aus.                                                                                                    |
|                    | Standardeinstellung: Deployed Mode.                                                                                                    |
|                    | ANMERKUNG: Der Modus "Bereitgestellt" muss für den normalen<br>Betrieb von Secure Boot ausgewählt sein.                                                         |

### Tabelle 34. Optionen des System-Setups – Menü "Expert Key Management"

### Expert Key Management (Erweiterte Schlüsselverwalltung)

| Enable Custom Mode         | Steuert, ob die Schlüssel in den PK-, KEK-, db- und dbx-<br>Sicherheitsschlüsseldatenbanken geändert werden. |
|----------------------------|----------------------------------------------------------------------------------------------------|
|                            | Standardeinstellung: AUS                                                                                     |
| Custom Mode Key Management | Wählt benutzerdefinierte Werte für Expert Key Management aus.                                                |
|                            | Standardeinstellung: PK.                                                                                     |

### Tabelle 35. Optionen des System-Setup – Menü "Performance" (Leistung)

### Performance (Leistung)

| Intel Hyper-Threading Technology | Aktiviert oder deaktiviert die Intel Hyper-Threading-Technologie für eine effizientere Nutzung der Prozessorressourcen.                                                                            |
|----------------------------------|----------------------------------------------------------------------------------------------------|
|                                  | Standardeinstellung: EIN                                                                                                    |
| Intel SpeedStep                  | Steuert, ob die Intel SpeedStep-Technologie die Prozessorspannung und Core-<br>Frequenz dynamisch anpassen soll, um den durchschnittlichen Stromverbrauch und<br>die Wärmeerzeugung zu reduzieren. |
|                                  | Standardeinstellung: EIN                                                                                                    |
| Intel Turbo Boost Technology     | Aktiviert oder deaktiviert den Intel TurboBoost-Modus des Prozessors. Wenn diese<br>Option aktiviert ist, erhöht der Intel TurboBoost-Treiber die Leistung der CPU oder<br>des Grafikprozessors.   |
|                                  | Standardeinstellung: EIN                                                                                                    |
| Multi Core Support               | Ändert die Anzahl der CPU-Cores, die dem Betriebssystem zur Verfügung stehen.<br>Der Standardwert ist die maximale Anzahl der Cores.                                                               |
|                                  | Standardeinstellung: All Cores.                                                                                                    |
| Enable C-State Control           | Aktiviert oder deaktiviert die CPU-Fähigkeit zum Aktivieren und Beenden des<br>Energiesparmodus.                                                                                                   |
|                                  | Standardeinstellung: EIN                                                                                                    |

### Tabelle 36. Optionen des System-Setup – Menü "Power Management" (Energieverwaltung)

### Power Management (Energieverwaltung)

| Wake on AC (Einschalten bei<br>Netzstromanbindung) | Ermöglicht das Einschalten und Starten des Computers bei Netzstromanbindung.                                                                                                    |
|----------------------------------------------------|----------------------------------------------------------------------------------------------------|
|                                                    | Standardeinstellung: AUS                                                                                                    |
| Auto On Time                                       | Ermöglicht das automatische Einschalten des Computers an definierten Tagen und zu definierten Zeiten.                                                                                                    |
|                                                    | Standardeinstellung: Deaktiviert. Das System wird nicht automatisch eingeschaltet.                                                                                                    |
| Battery Charge Configuration                       | Ermöglicht den Akkubetrieb des Computers während Netzstromverbrauchszeiten.<br>Verwenden Sie die nachstehenden Optionen, um Netzstromverbrauch zu bestimmten<br>Tageszeiten zu verhindern.                                                                                                    |
|                                                    | Standardeinstellung: Adaptiv. Akkueinstellungen werden basierend auf den standardmäßigen Akkuverbrauchsmustern adaptiv optimiert.                                                                                                    |
| Enable Advanced Battery Charge<br>Configuration    | Ermöglicht das Aktivieren der erweiterten Akkuladekonfiguration vom Beginn des<br>Tages bis zu einem festgelegten Arbeitszeitraum. Die erweiterte<br>Akkuladekonfiguration maximiert die Akkuladekapazität, während eine hohe<br>Auslastung während des Arbeitstages weiterhin unterstützt wird. |
|                                                    | Standardeinstellung: AUS                                                                                                    |
| Block Sleep                                        | Legt fest, dass der Computer im Betriebssystem nicht in den Ruhemodus (S3)<br>wechseln kann.                                                                                                    |
|                                                    | Standardeinstellung: AUS                                                                                                    |
|                                                    | (i) ANMERKUNG: Wenn diese Option aktiviert ist, kann der Computer nicht<br>in den Ruhemodus wechseln, Intel Rapid Start ist automatisch<br>deaktiviert und die Option für die Stromversorgung des Systems leer ist,<br>wenn sie auf Ruhemodus festlegt war.                                      |
| Enable USB Wake Support (USB Wake                  | Aktivieren des Computers aus dem Standby-Modus durch USB-Geräte.                                                                                                    |
| Support aktivieren)                                | Standardeinstellung: AUS                                                                                                    |

| Power Management (Energieverwaltung) |                                                                                                    |  |
|--------------------------------------|----------------------------------------------------------------------------------------------------|--|
| Enable Intel Speed Shift Technology  | Diese Option aktiviert oder deaktiviert die Unterstützung für die Intel Speed Shift-<br>Technologie, mit der das Betriebssystem die entsprechende Prozessorleistung<br>automatisch auswählen kann. |  |
|                                      | Standardeinstellung: EIN                                                                                                    |  |
| Lid Switch                           | Ermöglicht dem ausgeschalteten Computer hochgefahren zu werden, wenn der<br>Deckel geöffnet wird.                                                                                                  |  |
|                                      | Standardeinstellung: EIN                                                                                                    |  |

### Tabelle 37. Optionen des System-Setup – Menü "Wireless"

| Wir | eless |
|-----|-------|
|     |       |

| Wireless Switch        | <ul> <li>Gibt an, welche Wireless-Geräte über den Wireless-Schalter gesteuert werden können. Bei Windows 8-Systemen wird dies direkt von einem Betriebssystemlaufwerk gesteuert. Dies hat zur Folge, dass sich die Einstellung nicht auf das Wireless-Switch-Verhalten auswirkt.</li> <li>         ANMERKUNG: Wenn WLAN und WiGig vorhanden sind, sind die Steuerelemente zum Aktivieren/Deaktivieren eng miteinander verbunden. Deshalb können sie nicht unabhängig voneinander aktiviert oder deaktiviert werden.     </li> </ul> |
|------------------------|----------------------------------------------------------------------------------------------------|
| WLAN                   | Standardeinstellung: EIN                                                                                                    |
| Bluetooth              | Standardeinstellung: EIN                                                                                                    |
| Wireless Device Enable | Aktiviert oder deaktiviert die internen WLAN-/Bluetooth-Geräte.                                                                                                    |
| WLAN                   | Standardeinstellung: EIN                                                                                                    |
| Bluetooth              | Standardeinstellung: EIN                                                                                                    |

### Tabelle 38. Optionen des System-Setup – Menü "POST Behavior" (Verhalten bei POST)

| POST Behavior (POST-Funktionsweise) |                                                                                                    |  |
|-------------------------------------|----------------------------------------------------------------------------------------------------|--|
| Numlock Enable                      | Aktiviert oder deaktiviert Numlock beim Starten des Computers.                                                                                                    |  |
|                                     | Standardeinstellung: EIN                                                                                                    |  |
| Enable Adapter Warnings             | Aktiviert das Anzeigen der Adapterwarnmeldungen beim Starten des Computers.                                                                                                    |  |
| (Adapterwarnungen aktivieren)       | Standardeinstellung: EIN                                                                                                    |  |
| Extend BIOS POST Time               | Konfiguriert die BIOS-POST-Ladezeit (Power-On Self-Test, Einschalt-Selbsttest).                                                                                                |  |
|                                     | Standardeinstellung: 0 Sekunden.                                                                                                    |  |
| Fastboot                            | Konfiguriert die Geschwindigkeit des UEFI-Startvorgangs.                                                                                                    |  |
|                                     | Standardeinstellung: Thorough (Gründlich). Führt eine vollständige Hardware- und<br>Konfigurationsinitialisierung während des Startvorgangs durch.                             |  |
| Fn Lock Options                     | Aktiviert oder deaktiviert den Fn-Sperrmodus.                                                                                                    |  |
|                                     | Standardeinstellung: EIN                                                                                                    |  |
| Lock Mode                           | Standardeinstellung: Lock Mode Secondary. Lock Mode Sekundary = Wenn diese<br>Option ausgewählt ist, werden mit den Tasten F1 bis F12 die sekundären Funktionen<br>aufgerufen. |  |
| Full Screen Logo                    | Steuert, ob ein Vollbildschirmlogo vom Computer angezeigt wird, wenn das Bild mit der Bildschirmauflösung übereinstimmt.                                                       |  |
|                                     | Standardeinstellung: AUS                                                                                                    |  |

| POST Behavior (POST-Funktionsweise) |                                                                                                    |  |
|-------------------------------------|----------------------------------------------------------------------------------------------------|--|
| Warnings and Errors                 | Wählt eine Aktion aus, wenn eine Warnung oder eine Fehlermeldung während des<br>Starts angezeigt wird.                                                                     |  |
|                                     | Standardeinstellung: Prompt on Warnings and Errors. Stoppen, zu Eingaben<br>auffordern und auf Eingaben vom Benutzer warten, wenn Warnungen oder Fehler<br>erkannt werden. |  |
|                                     | () ANMERKUNG: Bei Fehlern, die als kritisch für den Betrieb der<br>Computerhardware eingeordnet werden, wird der Computer immer<br>angehalten.                             |  |

### Tabelle 39. Optionen des System-Setups – Menü "Virtualisierung"

| Virtualisierung                 |                                                                                                    |
|---------------------------------|----------------------------------------------------------------------------------------------------|
| Intel Virtualization Technology | Ermöglicht dem Computer die Ausführung von VMM (Virtual Machine Monitor).                                                                                       |
|                                 | Standardeinstellung: EIN                                                                                                    |
| VT for Direct I/O               | Ermöglicht das Ausführen der Virtualisierungstechnologie für direkte E/A (VT-d). VT-<br>d ist eine Intel Methode, die Virtualisierung für Memory Map IO bietet. |
|                                 | Standardeinstellung: EIN                                                                                                    |

### Tabelle 40. Optionen des System-Setup – Menü "Maintenance" (Wartung)

| Erstellt eine Systemkennnummer, die von einem IT-Administrator zur eindeutigen<br>Identifizierung eines bestimmten Systems verwendet werden kann. Sobald diese im<br>BIOS festgelegt ist, kann die Systemkennnummer kann nicht geändert werden.                                                                                                    |
|----------------------------------------------------------------------------------------------------|
| Zeigt die Service-Tag-Nummer des Computers an.                                                                                                    |
| Ermöglicht die Wiederherstellung eines Computers nach einem fehlerhaften BIOS-<br>Image, solange der Boot-Block intakt ist und funktioniert.                                                                                                    |
| Standardeinstellung: EIN                                                                                                    |
| (i) ANMERKUNG: Die BIOS-Wiederherstellung dient der Korrektur des<br>primären BIOS-Blocks und kann nicht verwendet werden, wenn Boot-<br>Block beschädigt ist. Diese Funktion kann auch nicht verwendet werden,<br>wenn eine Beschädigung von EC/ME vorliegt oder ein Problem mit der<br>Hardware besteht. Das Wiederherstellungsimage muss sich auf einer<br>unverschlüsselten Partition auf dem Laufwerk befinden. |
| Mit dieser Option stellt der Computer automatisch das BIOS wieder her, ohne dass<br>Benutzeraktionen erforderlich sind. Für diese Funktion muss die BIOS-<br>Wiederherstellung von Festplatte aktiviert sein.                                                                                                    |
| Standardeinstellung: AUS                                                                                                    |
| VORSICHT: Mit diesem Vorgang für sicheres Löschen werden die<br>Informationen auf die Weise gelöscht, dass sie nicht wiederhergestellt<br>werden können.                                                                                                    |
| Wenn diese Option aktiviert ist, reiht das BIOS einen Datenlöschvorgang für<br>Speichergeräte, die mit der Hauptplatine verbunden sind, in die Warteschlange für<br>den nächsten Neustart ein.                                                                                                    |
| Standardeinstellung: AUS                                                                                                    |
| Steuert die Aktualisierung der Systemfirmware auf frühere Versionen.                                                                                                    |
| Standardeinstellung: EIN                                                                                                    |
|                                                                                                    |

### Tabelle 41. Optionen des System-Setup – Menü "System Logs" (Systemprotokolle)

| System Logs (Systemprotokolle) |                                      |  |
|--------------------------------|--------------------------------------|--|
| Power Event Log                | Zeigt Stromversorgungsereignisse an. |  |
|                                | Standardeinstellung: Keep.           |  |
| BIOS Event Log                 | Zeigt BIOS-Ereignisse an.            |  |
|                                | Standardeinstellung: Keep.           |  |
| Thermal Event Log              | Zeigt thermische Ereignisse an.      |  |
|                                | Standardeinstellung: Keep.           |  |

### Tabelle 42. Optionen des System-Setups – Menü "SupportAssist"

#### SupportAssist

| Dell Auto operating system Recovery<br>Threshold | Dient zur Kontrolle des automatischen Startablaufs der Konsole für SupportAssist-<br>Systemproblemlösung und des Dell OS Recovery Tools. |
|--------------------------------------------------|----------------------------------------------------------------------------------------------------|
|                                                  | Standardeinstellung: 2.                                                                                                    |
| SupportAssist operating system Recovery          | Aktiviert oder deaktiviert den Boot-Flow für SupportAssist OS Recovery Tool im Fall von bestimmten Systemfehlern.                        |
|                                                  | Standardeinstellung: EIN                                                                                                    |

### Löschen von BIOS- (System-Setup) und Systemkennwörtern

### Info über diese Aufgabe

Nehmen Sie Kontakt mit dem technischen Support von Dell wie unter www.dell.com/contactdell beschrieben auf, um System- oder BIOS-Kennwörter zu löschen.

(i) ANMERKUNG: Informationen zum Zurücksetzen von Windows- oder Anwendungspasswörtern finden Sie in der Dokumentation für Windows oder die jeweilige Anwendung.

# 6

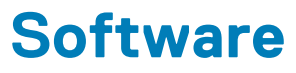

Dieses Kapitel listet die unterstützten Betriebssysteme sowie die Anweisungen für die Installation der Treiber auf.

# Betriebssystem

- Windows 10 Home (64 Bit)
- Windows 10 Professional (64 Bit)
- · Ubuntu 18.04 LTS (nicht für 2-in-1-Systemkonfigurationen verfügbar)

## Herunterladen der Audiotreiber

### Schritte

- 1. Schalten Sie den Computer ein.
- 2. Rufen Sie die Website www.dell.com/support auf.
- 3. Geben Sie die Service-Tag-Nummer Ihres Computers ein und klicken Sie auf Submit (Senden).
  - i ANMERKUNG: Wenn Sie keine Service-Tag-Nummer haben, verwenden Sie die automatische Erkennungsfunktion oder suchen Sie manuell nach Ihrem Computermodell.
- 4. Klicken Sie auf Drivers & Downloads (Treiber & Downloads).
- 5. Klicken Sie auf die Schaltfläche Detect Drivers (Treiber erkennen).
- Lesen und akzeptieren Sie die Geschäftsbedingungen f
  ür die Nutzung von SupportAssist und klicken Sie anschlie
  ßend auf Continue (Weiter).
- 7. Falls erforderlich startet der Computer nun den Download und die Installation von SupportAssist.

(i) ANMERKUNG: Anweisungen für Ihren spezifischen Browser finden Sie in den Anweisungen auf dem Bildschirm.

- 8. Klicken Sie auf View Drivers for My System (Treiber für mein System anzeigen).
- 9. Klicken Sie auf **Download and Install** (Herunterladen und installieren), um alle für Ihren Computer erkannten Treiberaktualisierungen herunterzuladen und zu installieren.
- 10. Wählen Sie einen Speicherort zur Speicherung der Dateien aus.
- 11. Falls Aufforderungen der User Account Control (Benutzerkontensteuerung) angezeigt werden: Erlauben Sie, dass Änderungen am System vorgenommen werden.
- 12. Die Anwendung installiert alle Treiber und Aktualisierungen, die ermittelt wurden.
  - (i) ANMERKUNG: Nicht alle Dateien können automatisch installiert werden. Lesen Sie sich die Installationszusammenfassung durch, um herauszufinden, ob eine manuelle Installation notwendig ist.
- 13. Wenn Download und Installation manuell durchgeführt werden müssen: Klicken Sie auf Category (Kategorie).
- 14. Klicken Sie in der Drop-down-Liste auf Audio.
- 15. Klicken Sie auf Download (Herunterladen), um den Audiotreiber für Ihren Computer herunterzuladen.
- 16. Sobald der Download abgeschlossen ist, wechseln Sie zu dem Ordner, in dem Sie die Datei für den Audiotreiber gespeichert haben.
- 17. Doppelklicken Sie auf das Dateisymbol des Audiotreibers und befolgen Sie die Anweisungen auf dem Bildschirm, um den Treiber zu installieren.

## Herunterladen des Grafikkartentreibers

### Schritte

- 1. Schalten Sie den Computer ein.
- 2. Rufen Sie die Website www.dell.com/support auf.

3. Geben Sie die Service-Tag-Nummer Ihres Computers ein und klicken Sie auf Submit (Senden).

(i) ANMERKUNG: Wenn Sie keine Service-Tag-Nummer haben, verwenden Sie die automatische Erkennungsfunktion oder suchen Sie manuell nach Ihrem Computermodell.

- 4. Klicken Sie auf Drivers & Downloads (Treiber & Downloads).
- 5. Klicken Sie auf die Schaltfläche Detect Drivers (Treiber erkennen).
- 6. Lesen und akzeptieren Sie die Geschäftsbedingungen für die Nutzung von SupportAssist und klicken Sie anschließend auf Continue (Weiter).
- 7. Falls erforderlich startet der Computer nun den Download und die Installation von SupportAssist.

(i) ANMERKUNG: Anweisungen für Ihren spezifischen Browser finden Sie in den Anweisungen auf dem Bildschirm.

- 8. Klicken Sie auf View Drivers for My System (Treiber für mein System anzeigen).
- 9. Klicken Sie auf **Download and Install** (Herunterladen und installieren), um alle für Ihren Computer erkannten Treiberaktualisierungen herunterzuladen und zu installieren.
- 10. Wählen Sie einen Speicherort zur Speicherung der Dateien aus.
- 11. Falls Aufforderungen der User Account Control (Benutzerkontensteuerung) angezeigt werden: Erlauben Sie, dass Änderungen am System vorgenommen werden.
- 12. Die Anwendung installiert alle Treiber und Aktualisierungen, die ermittelt wurden.
  - (i) ANMERKUNG: Nicht alle Dateien können automatisch installiert werden. Lesen Sie sich die Installationszusammenfassung durch, um herauszufinden, ob eine manuelle Installation notwendig ist.
- 13. Wenn Download und Installation manuell durchgeführt werden müssen: Klicken Sie auf Category (Kategorie).
- 14. Klicken Sie in der Drop-down-Liste auf Video.
- 15. Klicken Sie auf Download (Herunterladen), um den Grafikkartentreiber für Ihren Computer herunterzuladen.
- 16. Sobald der Download abgeschlossen ist, wechseln Sie zu dem Ordner, in dem Sie die Datei für den Grafikkartentreiber gespeichert haben.
- 17. Doppelklicken Sie auf das Dateisymbol des Grafikkartentreibers und befolgen Sie die Anweisungen auf dem Bildschirm, um den Treiber zu installieren.

## Herunterladen des USB-Treibers

### Schritte

- 1. Schalten Sie den Computer ein.
- 2. Rufen Sie die Website www.dell.com/support auf.
- 3. Geben Sie die Service-Tag-Nummer Ihres Computers ein und klicken Sie auf Submit (Senden).

## (i) ANMERKUNG: Wenn Sie keine Service-Tag-Nummer haben, verwenden Sie die automatische Erkennungsfunktion oder suchen Sie manuell nach Ihrem Computermodell.

- 4. Klicken Sie auf Drivers & Downloads (Treiber & Downloads).
- 5. Klicken Sie auf die Schaltfläche Detect Drivers (Treiber erkennen).
- 6. Lesen und akzeptieren Sie die Geschäftsbedingungen für die Nutzung von SupportAssist und klicken Sie anschließend auf Continue (Weiter).
- 7. Falls erforderlich startet der Computer nun den Download und die Installation von SupportAssist.

### (i) ANMERKUNG: Anweisungen für Ihren spezifischen Browser finden Sie in den Anweisungen auf dem Bildschirm.

- 8. Klicken Sie auf View Drivers for My System (Treiber für mein System anzeigen).
- 9. Klicken Sie auf **Download and Install** (Herunterladen und installieren), um alle für Ihren Computer erkannten Treiberaktualisierungen herunterzuladen und zu installieren.
- 10. Wählen Sie einen Speicherort zur Speicherung der Dateien aus.
- 11. Falls Aufforderungen der User Account Control (Benutzerkontensteuerung) angezeigt werden: Erlauben Sie, dass Änderungen am System vorgenommen werden.
- 12. Die Anwendung installiert alle Treiber und Aktualisierungen, die ermittelt wurden.

() ANMERKUNG: Nicht alle Dateien können automatisch installiert werden. Lesen Sie sich die

Installationszusammenfassung durch, um herauszufinden, ob eine manuelle Installation notwendig ist.

13. Wenn Download und Installation manuell durchgeführt werden müssen: Klicken Sie auf Category (Kategorie).

- 14. Klicken Sie in der Drop-down-Liste auf Chipset (Chipsatz).
- 15. Klicken Sie auf Download (Herunterladen), um den USB-Treiber für Ihren Computer herunterzuladen.
- 16. Sobald der Download abgeschlossen ist, wechseln Sie zu dem Ordner, in dem Sie die Datei für den USB-Treiber gespeichert haben.
- 17. Doppelklicken Sie auf das Dateisymbol des USB-Treibers und befolgen Sie die Anweisungen auf dem Bildschirm, um den Treiber zu installieren.

# Herunterladen der WLAN-Treiber

### Schritte

- 1. Schalten Sie den Computer ein.
- 2. Rufen Sie die Website www.dell.com/support auf.
- 3. Geben Sie die Service-Tag-Nummer Ihres Computers ein und klicken Sie auf Submit (Senden).
  - (i) ANMERKUNG: Wenn Sie keine Service-Tag-Nummer haben, verwenden Sie die automatische Erkennungsfunktion oder suchen Sie manuell nach Ihrem Computermodell.
- 4. Klicken Sie auf Drivers & Downloads (Treiber & Downloads).
- 5. Klicken Sie auf die Schaltfläche Detect Drivers (Treiber erkennen).
- 6. Lesen und akzeptieren Sie die Geschäftsbedingungen für die Nutzung von SupportAssist und klicken Sie anschließend auf Continue (Weiter).
- 7. Falls erforderlich startet der Computer nun den Download und die Installation von SupportAssist.

### (i) ANMERKUNG: Anweisungen für Ihren spezifischen Browser finden Sie in den Anweisungen auf dem Bildschirm.

- 8. Klicken Sie auf View Drivers for My System (Treiber für mein System anzeigen).
- 9. Klicken Sie auf **Download and Install** (Herunterladen und installieren), um alle für Ihren Computer erkannten Treiberaktualisierungen herunterzuladen und zu installieren.
- 10. Wählen Sie einen Speicherort zur Speicherung der Dateien aus.
- 11. Falls Aufforderungen der User Account Control (Benutzerkontensteuerung) angezeigt werden: Erlauben Sie, dass Änderungen am System vorgenommen werden.
- 12. Die Anwendung installiert alle Treiber und Aktualisierungen, die ermittelt wurden.

(i) ANMERKUNG: Nicht alle Dateien können automatisch installiert werden. Lesen Sie sich die Installationszusammenfassung durch, um herauszufinden, ob eine manuelle Installation notwendig ist.

- 13. Wenn Download und Installation manuell durchgeführt werden müssen: Klicken Sie auf Category (Kategorie).
- 14. Klicken Sie in der Drop-down-Liste auf Network (Netzwerk).
- 15. Klicken Sie auf Download (Herunterladen), um den WLAN-Treiber für Ihren Computer herunterzuladen.
- 16. Sobald der Download abgeschlossen ist, wechseln Sie zu dem Ordner, in dem Sie die Datei für den WiFi-Treiber gespeichert haben.
- 17. Doppelklicken Sie auf das Dateisymbol des WiFi-Treibers und befolgen Sie die Anweisungen auf dem Bildschirm, um den Treiber zu installieren.

# Herunterladen des Medienkartenlesegeräte-Treibers

### Schritte

- 1. Schalten Sie den Computer ein.
- 2. Rufen Sie die Website www.dell.com/support auf.
- 3. Geben Sie die Service-Tag-Nummer Ihres Computers ein und klicken Sie auf Submit (Senden).
  - (i) ANMERKUNG: Wenn Sie keine Service-Tag-Nummer haben, verwenden Sie die automatische Erkennungsfunktion oder suchen Sie manuell nach Ihrem Computermodell.
- 4. Klicken Sie auf Drivers & Downloads (Treiber & Downloads).
- 5. Klicken Sie auf die Schaltfläche Detect Drivers (Treiber erkennen).
- 6. Lesen und akzeptieren Sie die Geschäftsbedingungen für die Nutzung von SupportAssist und klicken Sie anschließend auf Continue (Weiter).

7. Falls erforderlich startet der Computer nun den Download und die Installation von SupportAssist.

### (i) ANMERKUNG: Anweisungen für Ihren spezifischen Browser finden Sie in den Anweisungen auf dem Bildschirm.

- 8. Klicken Sie auf View Drivers for My System (Treiber für mein System anzeigen).
- 9. Klicken Sie auf **Download and Install** (Herunterladen und installieren), um alle für Ihren Computer erkannten Treiberaktualisierungen herunterzuladen und zu installieren.
- 10. Wählen Sie einen Speicherort zur Speicherung der Dateien aus.
- 11. Falls Aufforderungen der User Account Control (Benutzerkontensteuerung) angezeigt werden: Erlauben Sie, dass Änderungen am System vorgenommen werden.
- 12. Die Anwendung installiert alle Treiber und Aktualisierungen, die ermittelt wurden.

# i ANMERKUNG: Nicht alle Dateien können automatisch installiert werden. Lesen Sie sich die Installationszusammenfassung durch, um herauszufinden, ob eine manuelle Installation notwendig ist.

- **13.** Wenn Download und Installation manuell durchgeführt werden müssen: Klicken Sie auf **Category** (Kategorie).
- 14. Klicken Sie in der Drop-down-Liste auf Chipset (Chipsatz).
- 15. Klicken Sie auf Herunterladen, um den Treiber des Medienkartenlesers für Ihren Computer herunterzuladen.
- **16.** Sobald der Download abgeschlossen ist, wechseln Sie zu dem Ordner, in dem Sie die Datei für den Medienkartenlesegeräte-Treiber gespeichert haben.
- 17. Doppelklicken Sie auf das Dateisymbol des Treibers für das Medienkartenlesegerät und befolgen Sie die Anweisungen auf dem Bildschirm, um den Treiber zu installieren.

# Herunterladen des Chipsatz-Treibers

### Schritte

- 1. Schalten Sie den Computer ein.
- 2. Rufen Sie die Website www.dell.com/support auf.
- 3. Geben Sie die Service-Tag-Nummer Ihres Computers ein und klicken Sie auf **Submit** (Senden).
  - () ANMERKUNG: Wenn Sie keine Service-Tag-Nummer haben, verwenden Sie die automatische Erkennungsfunktion oder suchen Sie manuell nach Ihrem Computermodell.
- 4. Klicken Sie auf Drivers & Downloads (Treiber & Downloads).
- 5. Klicken Sie auf die Schaltfläche Detect Drivers (Treiber erkennen).
- 6. Lesen und akzeptieren Sie die Geschäftsbedingungen für die Nutzung von SupportAssist und klicken Sie anschließend auf Continue (Weiter).
- 7. Falls erforderlich startet der Computer nun den Download und die Installation von SupportAssist.

### (i) ANMERKUNG: Anweisungen für Ihren spezifischen Browser finden Sie in den Anweisungen auf dem Bildschirm.

- 8. Klicken Sie auf View Drivers for My System (Treiber für mein System anzeigen).
- 9. Klicken Sie auf **Download and Install** (Herunterladen und installieren), um alle für Ihren Computer erkannten Treiberaktualisierungen herunterzuladen und zu installieren.
- 10. Wählen Sie einen Speicherort zur Speicherung der Dateien aus.
- 11. Falls Aufforderungen der User Account Control (Benutzerkontensteuerung) angezeigt werden: Erlauben Sie, dass Änderungen am System vorgenommen werden.
- 12. Die Anwendung installiert alle Treiber und Aktualisierungen, die ermittelt wurden.

# (i) ANMERKUNG: Nicht alle Dateien können automatisch installiert werden. Lesen Sie sich die Installationszusammenfassung durch, um herauszufinden, ob eine manuelle Installation notwendig ist.

- 13. Wenn Download und Installation manuell durchgeführt werden müssen: Klicken Sie auf Category (Kategorie).
- 14. Klicken Sie in der Drop-down-Liste auf Chipset (Chipsatz).
- 15. Klicken Sie auf Herunterladen, um den Chipsatz-Treiber für Ihren Computer herunterzuladen.
- 16. Sobald der Download abgeschlossen ist, wechseln Sie zu dem Ordner, in dem Sie die Datei für den Chipsatz-Treiber gespeichert haben.
- 17. Doppelklicken Sie auf das Dateisymbol des Chipsatztreibers und befolgen Sie die Anweisungen auf dem Bildschirm, um den Treiber zu installieren.

# Herunterladen des Netzwerktreibers

### Schritte

- 1. Schalten Sie den Computer ein.
- 2. Rufen Sie die Website www.dell.com/support auf.
- 3. Geben Sie die Service-Tag-Nummer Ihres Computers ein und klicken Sie auf **Submit** (Senden).
  - i ANMERKUNG: Wenn Sie keine Service-Tag-Nummer haben, verwenden Sie die automatische Erkennungsfunktion oder suchen Sie manuell nach Ihrem Computermodell.
- 4. Klicken Sie auf Drivers & Downloads (Treiber & Downloads).
- 5. Klicken Sie auf die Schaltfläche Detect Drivers (Treiber erkennen).
- 6. Lesen und akzeptieren Sie die Geschäftsbedingungen für die Nutzung von SupportAssist und klicken Sie anschließend auf Continue (Weiter).
- 7. Falls erforderlich startet der Computer nun den Download und die Installation von SupportAssist.

### (i) ANMERKUNG: Anweisungen für Ihren spezifischen Browser finden Sie in den Anweisungen auf dem Bildschirm.

- 8. Klicken Sie auf View Drivers for My System (Treiber für mein System anzeigen).
- 9. Klicken Sie auf **Download and Install** (Herunterladen und installieren), um alle für Ihren Computer erkannten Treiberaktualisierungen herunterzuladen und zu installieren.
- 10. Wählen Sie einen Speicherort zur Speicherung der Dateien aus.
- 11. Falls Aufforderungen der User Account Control (Benutzerkontensteuerung) angezeigt werden: Erlauben Sie, dass Änderungen am System vorgenommen werden.
- 12. Die Anwendung installiert alle Treiber und Aktualisierungen, die ermittelt wurden.

### () ANMERKUNG: Nicht alle Dateien können automatisch installiert werden. Lesen Sie sich die

### Installationszusammenfassung durch, um herauszufinden, ob eine manuelle Installation notwendig ist.

- 13. Wenn Download und Installation manuell durchgeführt werden müssen: Klicken Sie auf Category (Kategorie).
- 14. Klicken Sie in der Drop-down-Liste auf Network (Netzwerk).
- 15. Klicken Sie auf **Download (Herunterladen)**, um den Netzwerktreiber für Ihren Computer herunterzuladen.
- **16.** Sobald der Download abgeschlossen ist, wechseln Sie zu dem Ordner, in dem Sie die Datei für den Netzwerk-Treiber gespeichert haben.
- 17. Doppelklicken Sie auf das Dateisymbol des Netzwerk-Treibers und befolgen Sie die Anweisungen auf dem Bildschirm, um den Treiber zu installieren.

# Hilfe erhalten und Kontaktaufnahme mit Dell

# Selbsthilfe-Ressourcen

Mithilfe dieser Selbsthilfe-Ressourcen erhalten Sie Informationen und Hilfe zu Dell-Produkten:

### Tabelle 43. Selbsthilfe-Ressourcen

| Selbsthilfe-Ressourcen                                                                                                    | Ort der Ressource                                                                                                    |
|----------------------------------------------------------------------------------------------------|----------------------------------------------------------------------------------------------------|
| Informationen zu Produkten und Dienstleistungen von Dell                                                                                                    | https://www.dell.com/                                                                                                |
| Dell Support                                                                                                    | Deell                                                                                                    |
| Tipps                                                                                                    |                                                                                                    |
| Support kontaktieren                                                                                                    | Geben Sie in der Windows-Suche Contact Support ein und drücken Sie die Eingabetaste.                                 |
| Onlinehilfe für Betriebssystem                                                                                                    | <ul> <li>Windows: https://www.dell.com/support/windows</li> <li>Linux: https://www.dell.com/support/linux</li> </ul> |
| Informationen zur Behebung von Störungen, Benutzerhandbücher,<br>Installationsanweisungen, technische Daten, Blogs für technische<br>Hilfe, Treiber, Software-Updates usw. | https://www.dell.com/support/home/                                                                                   |
| Dell-Wissensdatenbank-Artikel zu zahlreichen Systemthemen:                                                                                                    | <ol> <li>Gehen Sie zu https://www.dell.com/support/home/?<br/>app=knowledgebase.</li> </ol>                          |
|                                                                                                    | 2. Geben Sie ein Thema oder ein Stichwort in das Feld <b>Search</b> (Suche) ein.                                     |
|                                                                                                    |                                                                                                    |

Erhalten Sie weitere Informationen zu Ihrem Produkt:

- Technische Daten des Produkts .
- Betriebssystem
- Einrichten und Verwenden des Produkts .
- Datensicherung
- Fehlerbehebung und Diagnose •
- Zurücksetzen auf Werkseinstellungen und ٠ Systemwiederherstellung
- **BIOS-Informationen**

42

3. Klicken Sie auf Search (Suche), um die zugehörigen Artikel abzurufen.

Dell bietet verschiedene Optionen für Online- und Telefonsupport an. Wenn Sie nicht über eine aktive Internetverbindung verfügen, können Sie Kontaktinformationen auch auf Ihrer

Auftragsbestätigung, dem Lieferschein, der Rechnung oder im Dell Produktkatalog finden.

- Wählen Sie Detect Product (Produkt erkennen).
- Wählen Sie Ihr Produkt im Drop-Down-Menü unter View Products (Produkte anzeigen).
- Geben Sie die Service Tag number (Service-Tag-Nummer) oder Product ID (Produkt-ID) in der Suchleiste ein.
- Scrollen Sie auf der Produkt-Support-Seite nach unten zum Abschnitt "Handbücher und Dokumente", um eine Vorschau aller Handbücher, Dokumente und anderen Informationen für Ihr Produkt anzuzeigen.

# Kontaktaufnahme mit Dell

Dell bietet verschiedene Optionen für Online- und Telefonsupport an. Wenn Sie nicht über eine aktive Internetverbindung verfügen, können Sie Kontaktinformationen auch auf Ihrer Auftragsbestätigung, dem Lieferschein, der Rechnung oder im Dell Produktkatalog finden. Die Verfügbarkeit ist je nach Land/Region und Produkt unterschiedlich und bestimmte Services sind in Ihrer Region eventuell nicht verfügbar. So erreichen Sie den Vertrieb, den Technischen Support und den Kundendienst von Dell:

- 1. Gehen Sie zu https://www.dell.com/support/.
- 2. Wählen Sie Ihr Land bzw. Ihre Region im Dropdown-Menü in der unteren rechten Ecke auf der Seite aus.
- 3. Für individuellen Support:
  - a. Geben Sie die Service-Tag-Nummer Ihres Systems im Feld Enter your Service Tag ein.
  - b. Klicken Sie auf submit.
    - · Die Support-Seite, auf der die verschiedenen Supportkategorien aufgelistet sind, wird angezeigt.

### 4. Für allgemeinen Support:

- a. Wählen Sie Ihre Produktkategorie aus.
- b. Wählen Sie Ihr Produktsegment aus.
- c. Wählen Sie Ihr Produkt aus.
  - · Die Support-Seite, auf der die verschiedenen Supportkategorien aufgelistet sind, wird angezeigt.
- 5. Die Kontaktdaten für den weltweiten technischen Support von Dell finden Sie unter https://www.dell.com/contactdell.

i ANMERKUNG: Die Seite "Technischen Support kontaktieren" wird angezeigt. Sie enthält Angaben dazu, wie Sie das Team des weltweiten technischen Supports von Dell anrufen oder per Chat oder E-Mail kontaktieren können.

(i) ANMERKUNG: Die Verfügbarkeit ist je nach Land/Region und Produkt unterschiedlich und bestimmte Services sind in Ihrer Region eventuell nicht verfügbar.